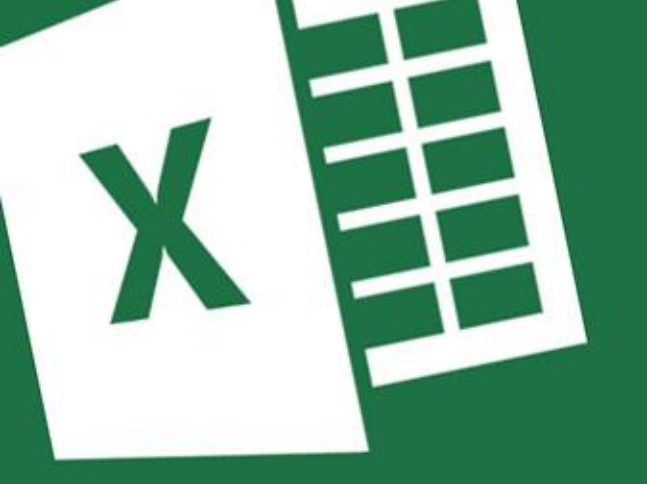

# Microsoft Excel

### Advanced Training

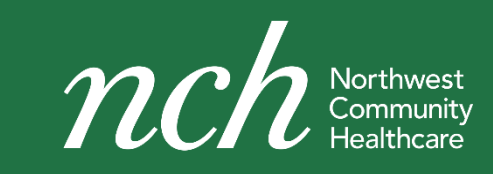

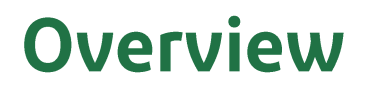

## Share Your Experiences

### Tell us about your Excel experiences

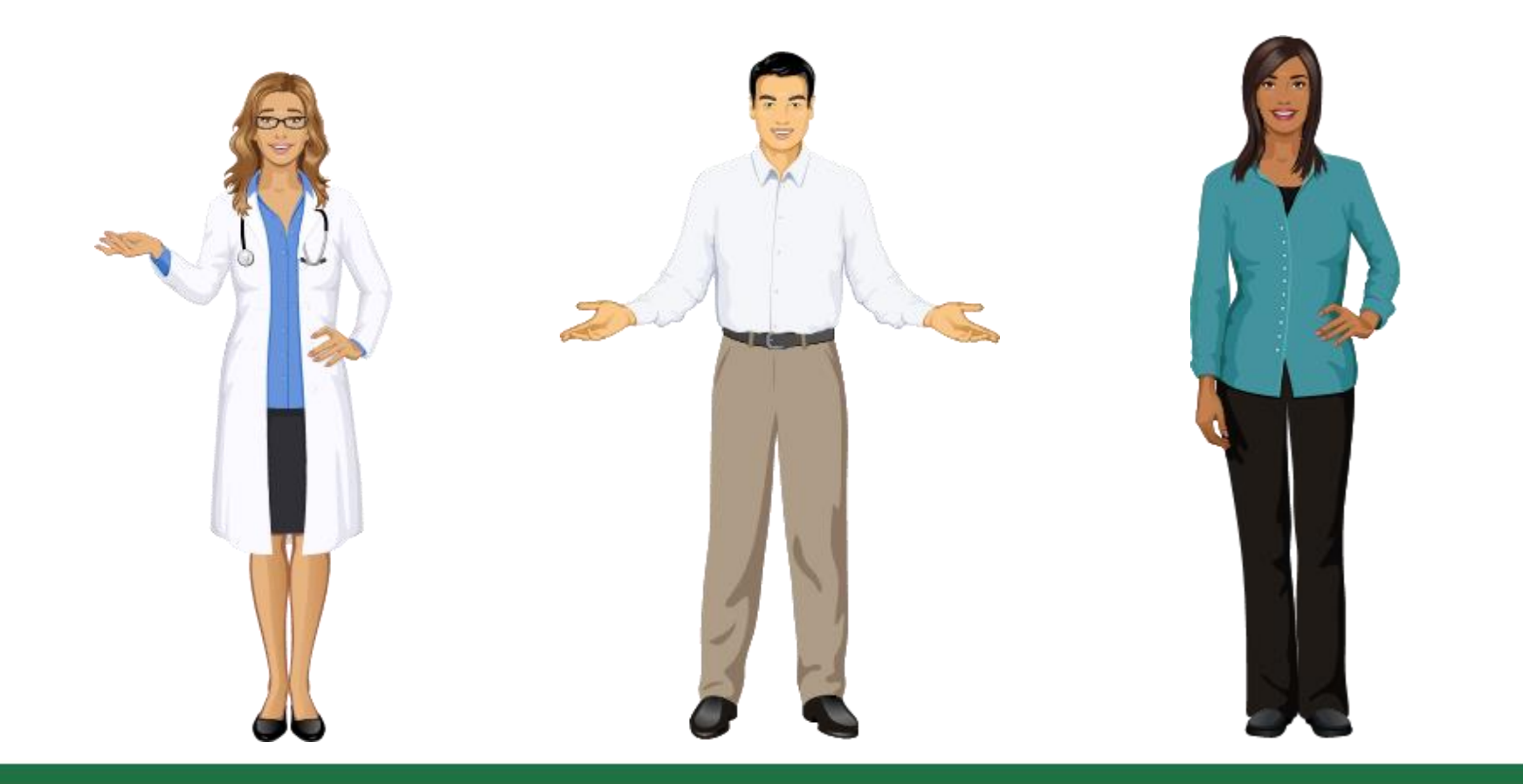

### Overview

## **Topics Covered**

- Customizing Excel
- Entering Data
- Formulas
- Doing a What-If Analysis
- PivotTables
- Charts and Graphics
- Creating Data Lists
- Automating Commands with Macros

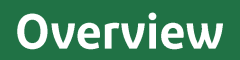

# **Questions?**

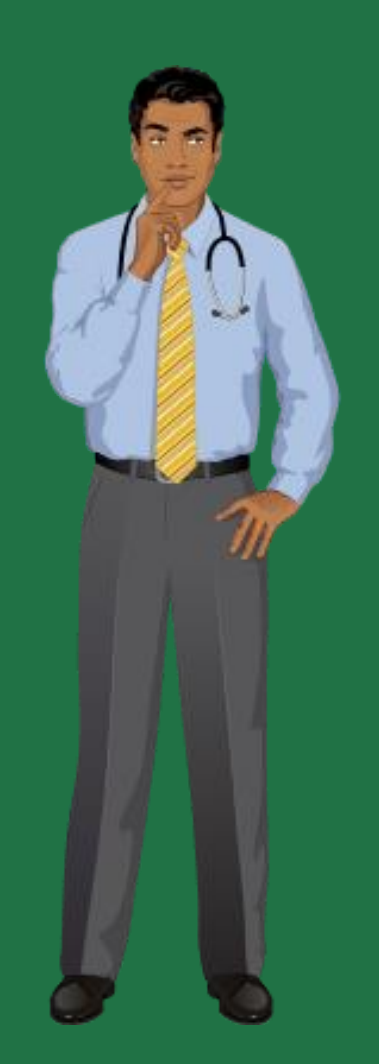

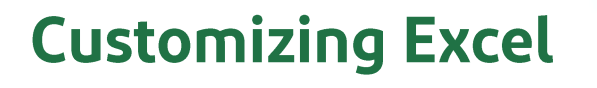

## **Excel Options**

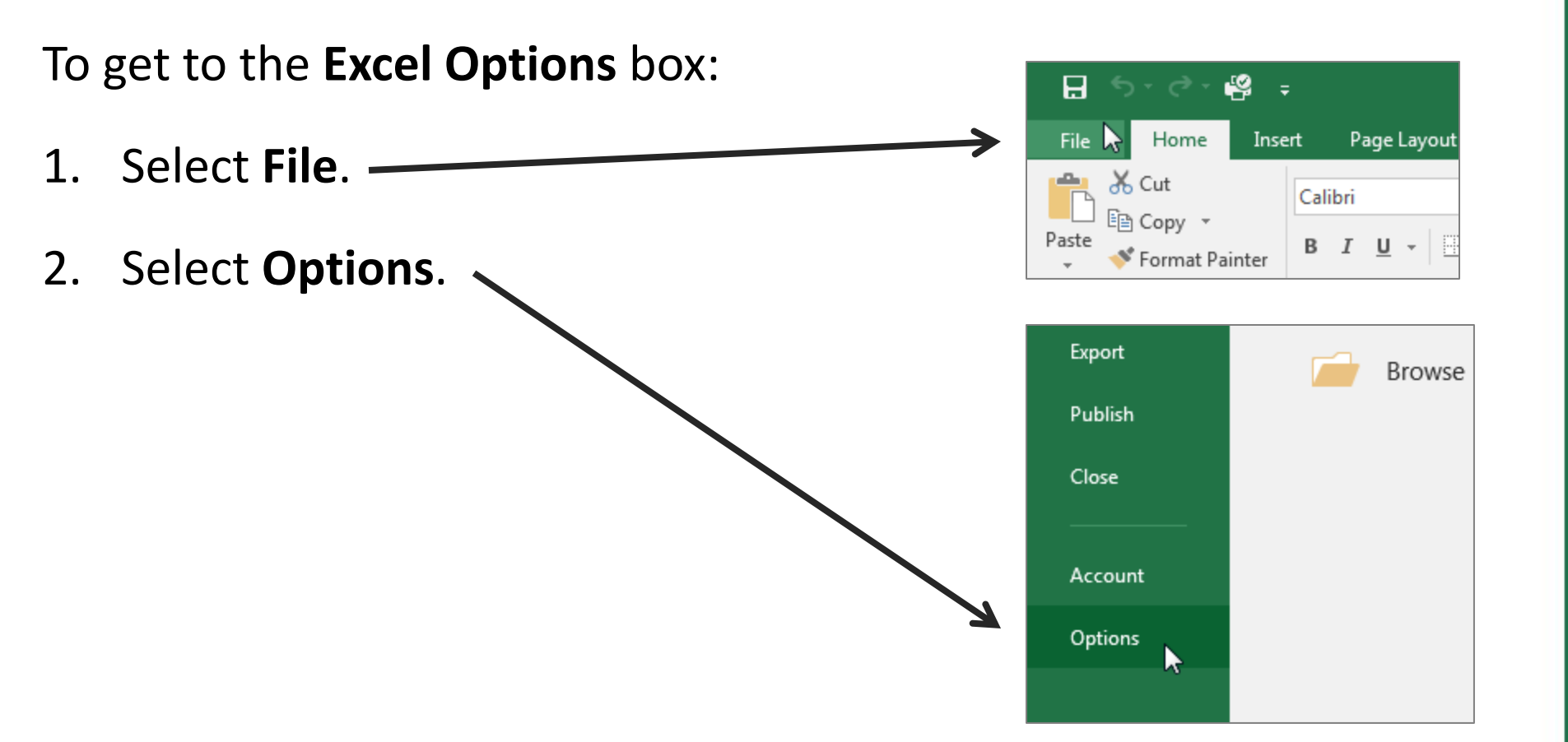

# General

- User Interface options
- When creating new workbooks
- Personalize your copy of Microsoft Office
- Start up options

| General       Formulas         Proofing       User Interface options         Save       Show Mini Toolbar on selection ①         Language       Show Quick Analysis options on selection         Advanced       StreenTip style: Show feature descriptions in ScreenTips ▼         Quick Access Toolbar       When creating new workbooks         Add-ins       Use this as the default fogt: Body Font ▼         Trust Center       Default giew for new sheets: Normal View ▼         Include this many gheets:       1 ÷         Personalize your copy of Microsoft Office       Use rname: Doe, Jane!         Quick Access the extensions you want Excel to open by default:       Qefault Programs         Office Background:       No Background ▼         Office Ineme:       Colorful ▼         Start up options       Choose the extensions you want Excel to open by default:         I all m ef Microsoft Excel in the default program for viewing and editing spreadsheets.         I all m ef Microsoft Excel in the default program for viewing and editing spreadsheets.                                                                                                    | ixcel Options                                                                                                   | 8 X                                                                                                    |
|----------------------------------------------------------------------------------------------------|----------------------------------------------------------------------------------------------------|----------------------------------------------------------------------------------------------------|
| Proofing       User Interface options         Save       Show Mini Toolbar on selection ③         Language       Show Quick Analysis options on selection         Advanced       Enable Live Preview ④         Customize Ribbon       Ouck Access Toolbar         Quick Access Toolbar       When creating new workbooks         Add-ins       Use this as the default fogt:         Body Font       ▼         Default yiew for new sheets:       III ▼         Default yiew for new sheets:       III ▼         Include this many gheets:       I ↓         Personalize your copy of Microsoft Office       User name:         Oce, Jane       Always use these values regardless of sign in to Office.         Office Background:       No Background ▼         Office I Iheme:       Colorful ▼         Start up options       Choose the extensions you want Excel to open by default:       Default Programs,         If ell me if Microsoft Excel isn't the default progam for viewing and editing spreadsheets.       ✓ Show the Start screen when this application starts                                                                                                    | General<br>Formulas                                                                                             | General options for working with Excel.                                                                                                    |
| Save       Image Set Show Mini Toolbar on selection image Show Quick Analysis options on selection         Advanced       Image Set Show Quick Analysis options on selection         Customize Ribbon       Image Set Screen Tip style: Show feature descriptions in Screen Tips Image Screen Tip style: Show feature descriptions in Screen Tips Image Screen Tip style: Show feature descriptions in Screen Tips Image Screen Tip style: Show feature descriptions in Screen Tips Image Screen Tip style: Show feature descriptions in Screen Tips Image Screen Tip style: Show feature descriptions in Screen Tips Image Screen Tip style: Show feature descriptions in Screen Tips Image Screen Tip style: Show feature descriptions in Screen Tips Image Screen Tip style: Show feature descriptions in Screen Tips Image Screen Tip style: Show feature descriptions in Screen Tips Image Screen Tip style: Show feature descriptions in Screen Tips Image Screen Tip style: Show feature descriptions Image Screen Tips Image Screen Tips Screen Tips Screen Tips Scr | Proofing                                                                                                    | User Interface options                                                                                                    |
|                                                                                                    | Proofing<br>Save<br>Language<br>Advanced<br>Customize Ribbon<br>Quick Access Toolbar<br>Add-ins<br>Trust Center | User Interface options         Show Mini Toolbar on selection ①         Show Quick Analysis options on selection         Enable Live Preview ③         ScreenTip style:         Show feature descriptions in ScreenTips ▼         When creating new workbooks         Use this as the default font:         Body Font ▼         Font size:         11 ▼         Default yiew for new sheets:         Normal View ▼         Include this many gheets:         1 ‡         Personalize your copy of Microsoft Office         User name:       Doe, Jane         Always use these values regardless of sign in to Office.         Office Background:       No Background ▼         Office Theme:       Colorful ▼         Start up options          Choose the extensions you want Excel to open by default:       Default Programs         Yeal The if Microsoft Excel isn't the default progam for viewing and editing spreadsheets. |
|                                                                                                    |                                                                                                    | OK Cancel                                                                                                    |

# Formulas

- Calculation options
- Working with formulas
- Error Checking
- Error checking rules

| Excel Options                                    |                                                                                                    | ? ×                                                                                                    |
|--------------------------------------------------|----------------------------------------------------------------------------------------------------|----------------------------------------------------------------------------------------------------|
| General<br>Formulas                              | $f_{\mathcal{X}}$ Change options related to formula calculation, perform                                                                                                    | mance, and error handling.                                                                                                    |
| Proofing                                         | Calculation options                                                                                                    |                                                                                                    |
| Save<br>Language<br>Advanced<br>Customize Ribbon | Workbook Calculation①<br>● Automatic<br>○ Automatic except for <u>d</u> ata tables<br>○ <u>M</u> anual<br>☑ Recalculate <u>w</u> orkbook before saving                                                                                                    | Enable iterative calculation         Maximum Iterations:         100         Maximum Change:                                                                                                    |
| Quick Access Toolbar                             | Working with formulas                                                                                                    |                                                                                                    |
| Add-ins<br>Trust Center                          | R1C1 reference style          ✓         Formula AutoComplete          ✓         ✓         Use table names in formulas         ✓         ✓         Use GetPivotData functions for PivotTable references                                                                                                    |                                                                                                    |
|                                                  | Error Checking                                                                                                    |                                                                                                    |
|                                                  | ✓ Enable background error checking<br>Indicate errors using this color: A reset Ignored E                                                                                                    | rrors                                                                                                    |
|                                                  | Error checking rules                                                                                                    |                                                                                                    |
|                                                  | <ul> <li>Cells containing formulas that result in an error ①</li> <li>Inconsistent calculated column formula in tables ③</li> <li>Cells containing years represented as 2 digits ③</li> <li>Numbers formatted as text or preceded by an apostrophe ③</li> <li>Formulas inconsistent with other formulas in the region ③</li> </ul> | <ul> <li>Formulas which omit cells in a region ①</li> <li>Unlocked cells containing formulas ①</li> <li>Formulas referring to empty cells ①</li> <li>Data entered in a table is invalid ①</li> </ul> |
|                                                  |                                                                                                    | OK Cancel                                                                                                    |

# Proofing

#### • AutoCorrect options

• When correcting spelling in Microsoft Office programs

| Excel Options                                                                                       |                                                                                                    | 2 8                                                                                                    |
|----------------------------------------------------------------------------------------------------|----------------------------------------------------------------------------------------------------|----------------------------------------------------------------------------------------------------|
| General                                                                                             | ABC Change how Excel corrects and formats your text.                                                                                                    |                                                                                                    |
| Proofing                                                                                            | AutoCorrect options                                                                                                    |                                                                                                    |
| Save<br>Language<br>Advanced<br>Customize Ribbon<br>Quick Access Toolbar<br>Add-ins<br>Trust Center | Change how Excel corrects and formats text as you type: AutoCor<br>When correcting spelling in Microsoft Office programs<br>Jagnore words in UPPERCASE<br>Jagnore words that contain numbers<br>Jagnore Internet and file addresses<br>Flag repeated words<br>Enforce accented uppercase in French<br>Suggest from main dictionary only<br>Custom Dictionaries<br>French modes: Traditional and new spellings<br>Spanish modes: Tuteo verb forms only<br>Dictionary language: English (United States)<br>V | rect Options         AutoCorrect: English (United States)         AutoCorrect AutoFormat As You Type         Actions         Math AutoCorrect Options buttons         Y Show AutoCorrect Options buttons         Y Correct Two INitial CApitals         Exceptions         Y Capitalize first letter of sentences         Y Capitalize first letter of sentences         Y Capitalize names of days         Y Correct accidental use of cAPS LOCK key         Y Replace text as you type         Replace:         With:         (e)         (f)         (f) </th |
|                                                                                                    |                                                                                                    | OK Cancel                                                                                                    |

## Save

- Save workbooks
- AutoRecover exceptions for
- Offline editing options for document management server files
- Preserve visual appearance of the workbook

| Excel Options           | ? ×                                                                                                    |  |
|-------------------------|----------------------------------------------------------------------------------------------------|--|
| General<br>Formulas     | Customize how workbooks are saved.                                                                                                    |  |
| Proofing Save workbooks |                                                                                                    |  |
| Save                    | Save files in this <u>format:</u> Excel Workbook (*.xlsx)                                                                                              |  |
| Language                | Save AutoRecover information every 5 ‡ minutes                                                                                                    |  |
| Advanced                | $\checkmark$ Keep the last autosaved version if I close without saving                                                                                 |  |
| Customize Ribbon        | Auto <u>R</u> ecover file location: C:\Users\jdoe\Documents\AutoSave\Excel                                                                             |  |
| Quick Access Toolbar    | <ul> <li>Don't show the Backstage when opening or saving files</li> <li>Show additional places for saving, even if sign-in may be required.</li> </ul> |  |
| Add-ins                 | Save to <u>C</u> omputer by default                                                                                                    |  |
| Trust Center            | Default local file location: C:\Users\jdoe\Documents                                                                                                   |  |
|                         | Default personal templates location:                                                                                                    |  |
|                         | AutoRecover exceptions for:                                                                                                    |  |
|                         | Disable AutoRecover for this workbook only                                                                                                    |  |
|                         | Offline editing options for document management server files                                                                                           |  |
|                         | Save checked-out files to:                                                                                                    |  |
|                         | O The server drafts location on this computer                                                                                                    |  |
|                         | The Office Document Cache                                                                                                    |  |
|                         | Server drafts location: C:\Users\jdoe\Documents\SharePoint Drafts\ <u>B</u> rowse                                                                      |  |
|                         | Preserve visual appearance of the workbook                                                                                                    |  |
|                         | Choose what colors will be seen in previous versions of Excel: ①                                                                                       |  |
|                         | OK Cancel                                                                                                    |  |

# Language

- Choose Editing Languages
- Choose Display and Help Languages

| ixcel Options        | 8 ×                                                                                                    |
|----------------------|----------------------------------------------------------------------------------------------------|
| General              | Set the Office Language Preferences.                                                                                                    |
| Formulas             | Channe F. Malan Language                                                                                                    |
| Proofing             | Choose Editing Languages                                                                                                    |
| Save                 | Add additional languages to edit your documents. The editing languages set language-specific features, including ()                                                                            |
| Language             | Editing Language Keyboard Layout Proofing (Spelling, Grammar)                                                                                                    |
| Advanced             | English (United States) <default> Enabled V Installed Remove</default>                                                                                                    |
| Customize Ribbon     |                                                                                                    |
| Quick Access Toolbar |                                                                                                    |
| Add-ins              | [Add additional editing languages]                                                                                                    |
| Trust Center         | ✓ Let me know when I should download additional proofing tools.                                                                                                    |
|                      | Set as Default<br>Set as Default<br>View display languages installed for each Microsoft Office program<br>Set as Default<br>View display languages installed for each Microsoft Office program |
| J [                  | OK Cancel                                                                                                    |

# Advanced

- Editing options
- Cut, copy, and paste
- Image Size and Quality
- Print
- Chart
- Display
- Display options for this workbook
- Display options for this worksheet
- Formulas
- When calculating this workbook
- General
- Data
- Lotus compatibility
- Lotus compatibility Settings for

| Excel Options                                                                                                   |                                                                                                    | ? ×    |
|----------------------------------------------------------------------------------------------------|----------------------------------------------------------------------------------------------------|--------|
| General<br>Formulas                                                                                             | Advanced options for working with Excel.                                                                                                    |        |
| Proofing                                                                                                    | Editing options                                                                                                    |        |
| Proofing<br>Save<br>Language<br>Advanced<br>Customize Ribbon<br>Quick Access Toolbar<br>Add-ins<br>Trust Center | Editing options<br>After pressing Enter, move selection<br>Direction: Down •<br>Automatically insert a glecimal point<br>Places: 2 \$<br>Enable fill handle and cell drag-and-drop<br>Alert before overwriting cells<br>Allow gditing directly in cells<br>Extend data range formats and formulas<br>Extend data range formats and formulas<br>Extend data range formats and formulas<br>Enable AutoComplete for cell values<br>Automatically Elash Fill<br>Zoom on roll with IntelliMouse<br>Alert the user when a potentially time consuming operation occurs<br>When this number of cells (in thousands) is affected: 33,554 \$<br>Use system separator:<br>Inousands separator:<br>Cursor movement:<br>(a) Logical<br>Visual |        |
|                                                                                                    | Do not automatically <u>hyperlink screenshot</u>                                                                                                    |        |
|                                                                                                    | Cut, copy, and paste                                                                                                    | •      |
|                                                                                                    | ОК                                                                                                    | Cancel |

# **Customize Ribbon**

- Choose commands from
- Customize the Ribbon
- Customizations

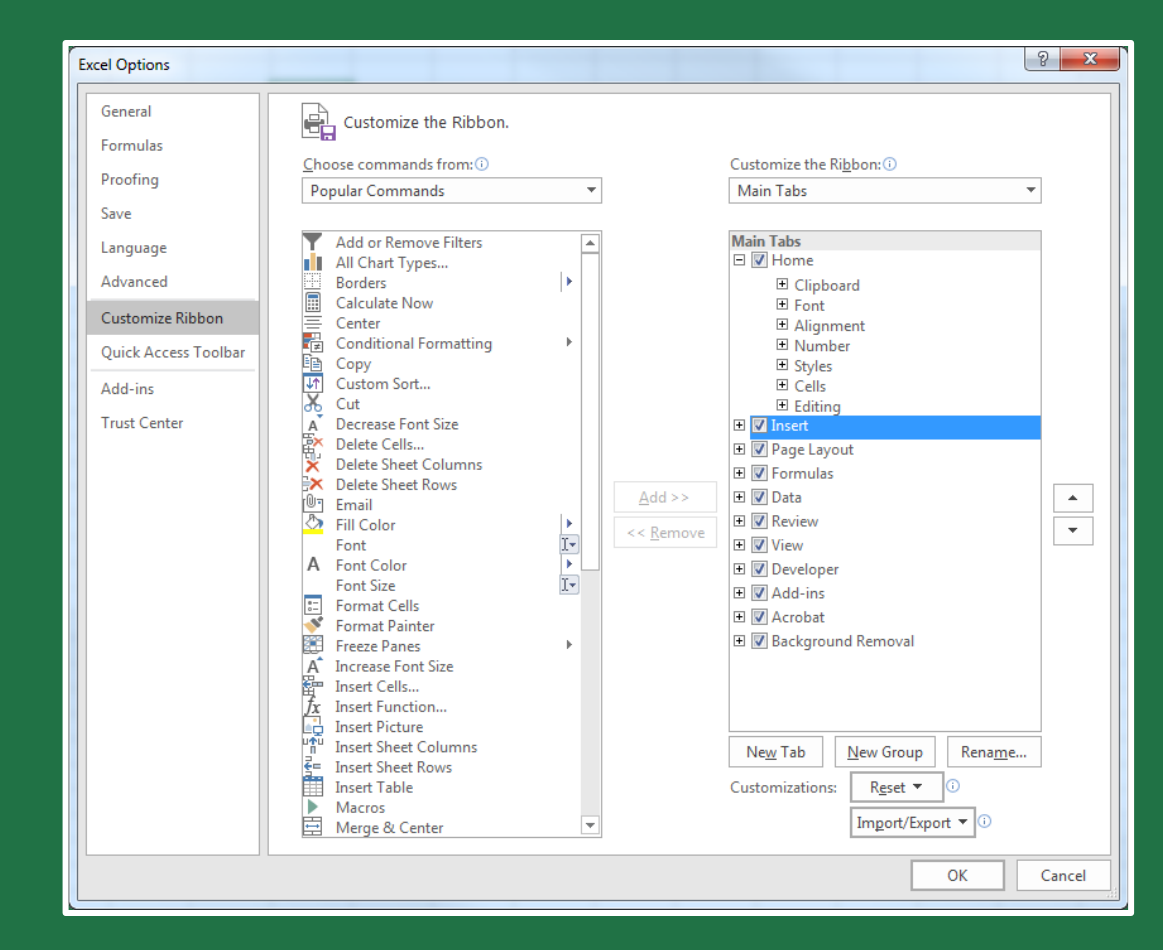

## **Customize Ribbon**

To create a new tab on the Ribbon:

- 1. Click the **New Tab** button.
- 2. Right-click **New Tab (Custom)** and select **Rename**.
- 3. Enter a name for the tab and click **OK**.
- 4. Select New Group (Custom).
- Select commands and then click the Add button to group commands under the newly created tab.
- 6. Click the **OK** button.

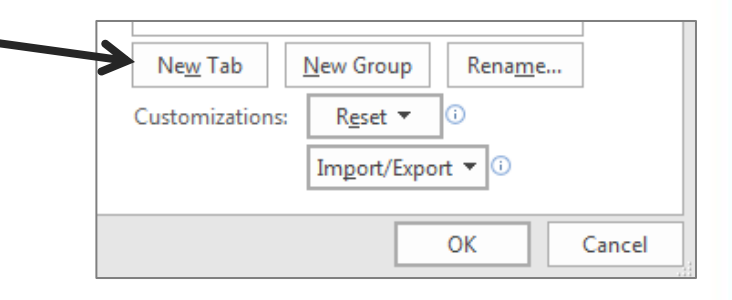

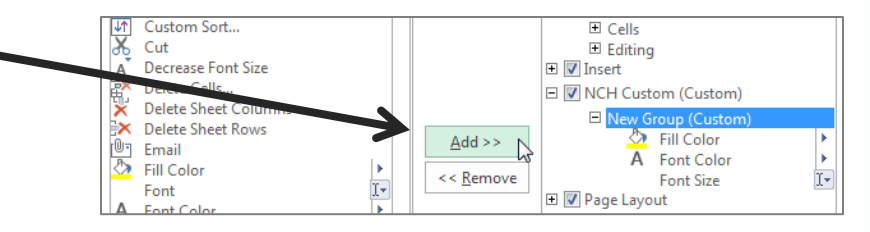

## Quick Access Toolbar

To customize the Quick Access Toolbar:

- Click the Customize Quick Access –
   Toolbar button.
- Select the command buttons you would like to appear on the Toolbar.

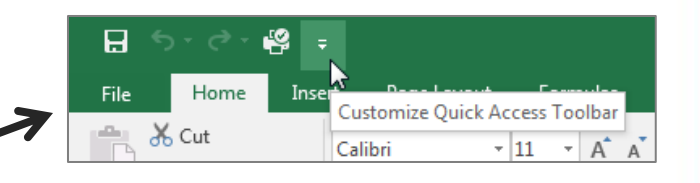

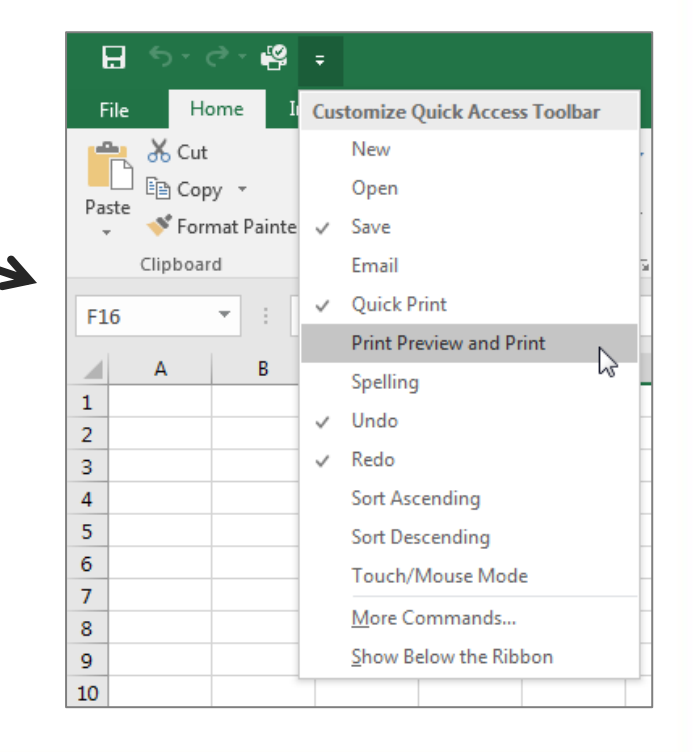

# Quick Access Toolbar

| Excel Options                                                                     |                                                                                                    | 2 ×           |
|-----------------------------------------------------------------------------------|----------------------------------------------------------------------------------------------------|---------------|
| General<br>Formulas                                                               | Customize the Quick Access Toolbar.                                                                                                    |               |
| Proofing                                                                          | All Commands   For all documents (default)                                                                                                    | <b>•</b>      |
| Save Language Advanced Customize Ribbon Quick Access Toolbar Add-ins Trust Center | Separator>   1:1   16:10   16:9   2:3   3:2   3:4   3:5   3-D Color   3-D Effects   3-D Effects   3-D Effects   3-D Ficture Rotation   3-D Picture Rotation   3-D Picture Rotation   4:3   4:5   5:3   5:4   5-Point Star   About | ▲ ▲<br>↓<br>↓ |
|                                                                                   | Show Quick Access Toolbar below the Ribbon     Customizations:     Reset • (i)                                                                                                    | 0             |
|                                                                                   | OK                                                                                                    | Cancel        |

# Add-ins

- Add-ins provide optional Excel commands and features.
- Add-ins must be installed and activated.
- Some add-ins are built into Excel, such as Analysis ToolPak. Others are available via download from Microsoft or may be created by a third party, such as a programmer.

| Excel Options                                  |                                                         |                                          |                                   |  |
|------------------------------------------------|---------------------------------------------------------|------------------------------------------|-----------------------------------|--|
| General                                        |                                                         |                                          |                                   |  |
| Formulas                                       | mulas                                                   |                                          |                                   |  |
| Proofing                                       | Add-ins                                                 |                                          |                                   |  |
| Frooting                                       |                                                         |                                          |                                   |  |
| Save                                           | Name 🔶                                                  | Location                                 | Туре 🔺                            |  |
| Language                                       | Active Application Add-ins                              |                                          |                                   |  |
|                                                | Acrobat PDFMaker Office COM Addin                       | C:\aker\Office\x64\PDFMOfficeAddin.dll   | COM Add-in                        |  |
| Advanced                                       |                                                         |                                          |                                   |  |
| Customize Ribbon                               | Inactive Application Add-ins                            |                                          |                                   |  |
|                                                | Analysis ToolPak                                        | C:\ice16\Library\Analysis\ANALYS32.XLL   | Excel Add-in                      |  |
| Quick Access Toolbar                           | Analysis ToolPak - VBA                                  | C:\10\Library\Analysis\ATPVBAEN.XLAM     | Excel Add-in                      |  |
| Add inc                                        | Date (XML)                                              | C:\Icrosoft Shared\Smart Tag\MOFL.DLL    | Action                            |  |
| Addrins                                        | Euro Currency Tools                                     | C:\e\OfficeIb\Library\EUROTOOL.XLAM      | Excel Add-In                      |  |
| Trust Center                                   | Financial Symbol (XIVIL)                                | C:\Icrosoft Shared\Smart Tag\WOFLDLL     | Action COM Add in                 |  |
|                                                | Infor Spreadsheet Designer for Microsoft Excel          | file:///Lawson.Spreadsneet.Designer.vsto | COIVI Add-In<br>VML Exercise Dask |  |
|                                                | Microsoft Actions Pane 3                                |                                          | COM Add in                        |  |
|                                                | Solver Add in                                           | C:\XCELADD-IN\EXCELPLOGINSHELL.DLL       | COIVI Add-In                      |  |
| G                                              | Document Related Add-ins<br>No Document Related Add-ins |                                          |                                   |  |
|                                                | Disabled Application Add-ins                            |                                          | <b>T</b>                          |  |
|                                                | Add-in: Acrobat PDFMaker Office CO                      | DM Addin                                 |                                   |  |
|                                                | Publisher: Adobe Inc.                                   |                                          |                                   |  |
|                                                | Compatibility: No compatibility information             | n available                              |                                   |  |
|                                                | Location: C:\Program Files (x86)\Adob                   | e\Acrobat DC\PDFMaker\Office\x64\PDFMOf  | ficeAddin.dll                     |  |
|                                                |                                                         |                                          |                                   |  |
| Description: Acrobat PDFMaker Office COM Addin |                                                         |                                          |                                   |  |
| M <u>a</u> nage: Excel Add-ins <u>G</u> o      |                                                         |                                          |                                   |  |
|                                                |                                                         |                                          | OK Cancel                         |  |

## Add-ins

Add-ins can be categorized into three different types:

- Excel add-ins: Some Excel add-ins, such as Solver and the Analysis ToolPak, may be available after you install Excel or Microsoft Office. You only need to activate these add-ins to use them.
- **Downloadable add-ins**: Additional add-ins for Excel can be downloaded and installed from Office.com.
- Custom add-ins: Developers and solution providers may design custom Component Object Model (COM) addins, automation add-ins, VBA add-ins, and XLL add-ins. These must be installed for you to use them.

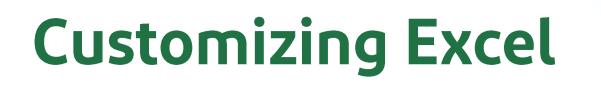

### Add-ins

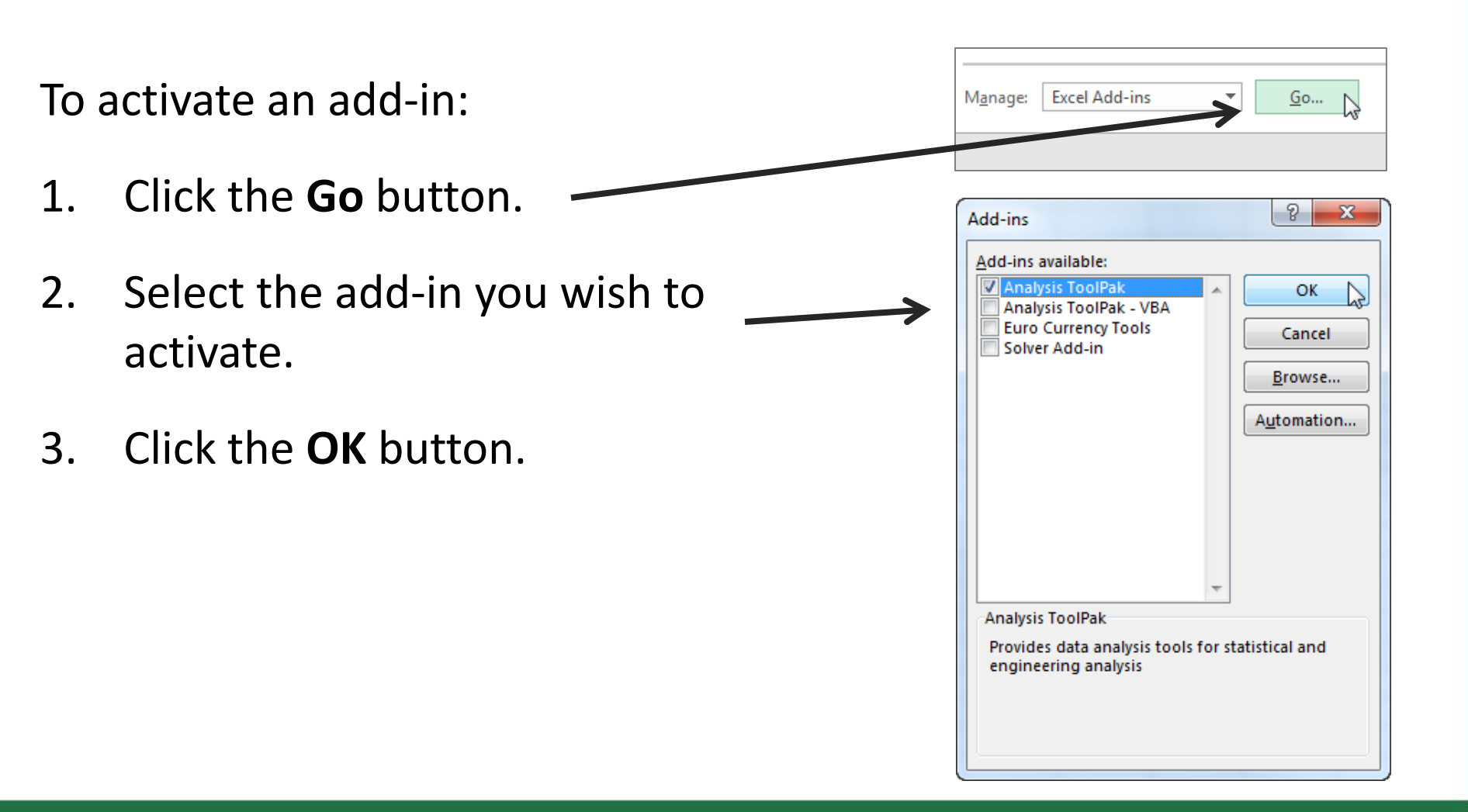

# Trust Center

- Security & more
- Microsoft Excel Trust Center

| Excel Options                            |                                                                                                    | ? ×                           |
|------------------------------------------|----------------------------------------------------------------------------------------------------|-------------------------------|
| General<br>Formulas                      | Help keep your documents safe and your computer secure and healthy.                                                                                            |                               |
| Proofing                                 | Security & more                                                                                                    |                               |
| Save                                     | Visit Office.com to learn more about protecting your privacy and security.                                                                                     |                               |
| Language                                 | Microsoft Trustworthy Computing                                                                                                    |                               |
| Advanced                                 | Microsoft Excel Trust Center                                                                                                    |                               |
| Customize Ribbon<br>Quick Access Toolbar | The Trust Center contains security and privacy settings. These settings help keep your<br>computer secure. We recommend that you do not change these settings. | <u>T</u> rust Center Settings |
| Add-ins                                  |                                                                                                    |                               |
| Trust Center                             |                                                                                                    | 3                             |
|                                          |                                                                                                    |                               |
|                                          |                                                                                                    | OK Cancel                     |

### **Trust Center**

To activate an add-in:

- 1. Click the **Trust Center Settings** button.
- 2. Select one of the tabs on the left side of the Trust Center box.
- Modify the settings (for example, you could select Disable all Application Add-ins, as shown at right).

| Г | rust Center                            |                                                                                                    |  |  |  |
|---|----------------------------------------|----------------------------------------------------------------------------------------------------|--|--|--|
| [ | Trusted Publishers                     | Add-ins (COM, VSTO and Other)                                                                                                    |  |  |  |
|   | Trusted Locations<br>Trusted Documents | <u>Require Application Add-ins to be signed by Trusted Publisher</u> Disable polification for unsigned add-ins (code will remain disabled) |  |  |  |
|   | Trusted Add-in Catalogs                | Disable all Application Add-ins (may impair functionality)                                                                                 |  |  |  |
|   | Add-ins                                | hà                                                                                                    |  |  |  |
|   | ActiveX Settings                       |                                                                                                    |  |  |  |
|   | Macro Settings                         |                                                                                                    |  |  |  |
|   | Protected View                         |                                                                                                    |  |  |  |
|   | Message Bar                            |                                                                                                    |  |  |  |
|   | External Content                       |                                                                                                    |  |  |  |
|   | File Block Settings                    |                                                                                                    |  |  |  |
|   | Privacy Ontions                        |                                                                                                    |  |  |  |

4. Click the **OK** button.

# Exercise

- 1. Open a blank workbook.
- 2. Go to the **Excel Options** dialog box.
- 3. Change the default **Font size** to **12**.
- 4. Change the **AutoRecover** save frequency to **3 minutes**.
- 5. Create a new tab on the **Ribbon** and add five commands to it.
- 6. Add three commands to the **Quick Access Toolbar**.
- 7. Undo all the changes made in steps 3 to 6.  $\odot$

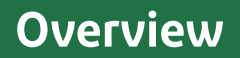

# **Questions?**

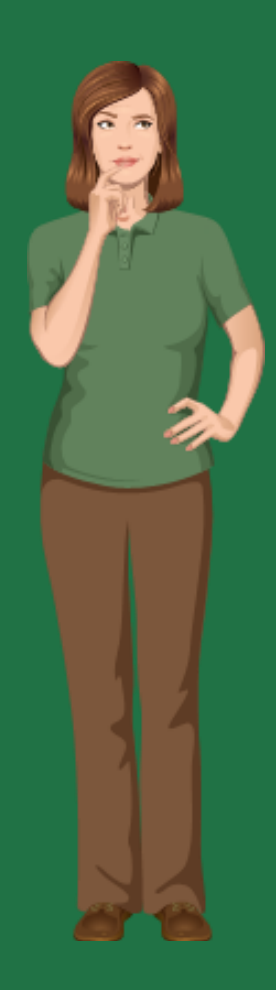

### AutoComplete

- AutoComplete anticipates what you are going to type based on what you entered previously.
- It applies only when entering a column of text entries.
- AutoComplete can be turned on or off by going to File > Options > Advanced.

| Г |      |                |
|---|------|----------------|
|   | 1291 | Cleaning wipes |
|   | 1832 | Sponge         |
|   | 1075 | Broom          |
|   | 1076 | Dustpan        |
|   | 1292 | Cleaning wipes |
| L |      |                |

### AutoFill

To use AutoFill:

- 1. Position your cursor in the lowerright corner in the active cell (or the last cell if you have selected a block of cells).
- 2. Drag the AutoFill handle (+) to the last cell in which you want the content filled.

| Description    | Date          | Qty      |
|----------------|---------------|----------|
| Мор            | 01/12/20      |          |
| Gloves         | 01/12/20      |          |
| Cleaning wipes |               | <u>/</u> |
| Sponge         |               |          |
| Broom          |               |          |
| Dustpan        |               |          |
| Cleaning wipes | $\rightarrow$ | 01/12/20 |
|                |               | +        |

## Flash Fill

Flash Fill automatically fills your data when it senses a pattern.

For example, you can use Flash Fill to separate first and last names from a single column, or combine first and last names from two different columns.

|    | А                | В        |   | С    |
|----|------------------|----------|---|------|
| 1  | Name             | First    |   | Last |
| 2  | Hector Gomez     | Hector   |   |      |
| 3  | Lydia Wright     | Lydia    |   |      |
| 4  | Markus Peters    | Markus   |   |      |
| 5  | Yvonne Henderson | Yvonne   |   |      |
| 6  | Dhuree Khan      | Dhuree   |   |      |
| 7  | Blake Middleton  | Blake    |   |      |
| 8  | Parker Brown     | Parker   |   |      |
| 9  | Cecilia Stevens  | Cecilia  |   |      |
| 10 | Consuela Rodon   | Consuela | ¢ |      |
| 11 |                  |          |   |      |

### AutoSum

To use AutoSum:

- 1. Select a range of values.
- 2. Click the **AutoSum** button and then select a function.

The result appears in an adjacent cell.

In this example, the average (\$465,903) appears in the bottom cell.

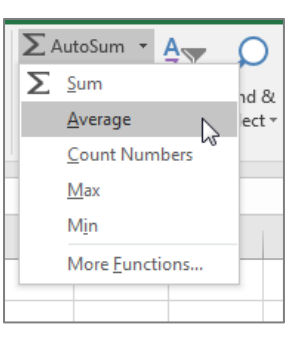

| D          | E |
|------------|---|
| 2020 Sales |   |
| \$532,001  |   |
| \$522,347  |   |
| \$501,321  |   |
| \$498,987  |   |
| \$475,557  |   |
| \$448,741  |   |
| \$426,743  |   |
| \$403,284  |   |
| \$384,147  |   |
| \$465,903  |   |
|            | 緟 |
|            |   |

# **Inserting Symbols**

- To insert a symbol or special character into a cell:
- 1. Select the **Insert** tab.
- 2. Click the **Symbol** button on the far right end of the Ribbon.
- 3. Select a symbol or special character.
- 4. Click the **Insert** button.

| Syr | nbol                                                                            |         |        |       |   |        |              |   |                |        |         |     |     |       |   | 9 | ? <mark>x</mark> |  |
|-----|---------------------------------------------------------------------------------|---------|--------|-------|---|--------|--------------|---|----------------|--------|---------|-----|-----|-------|---|---|------------------|--|
|     | Symbols Special Characters                                                      |         |        |       |   |        |              |   |                |        |         |     |     |       |   |   |                  |  |
|     | Font:                                                                           | (norm   | al tex | t)    |   |        |              | • | S <u>u</u> bse | et: Ba | sic Lat | in  |     |       |   |   |                  |  |
|     | р                                                                               | q       | r      | s     | t | u      | v            | w | x              | у      | z       | {   |     | }     | ~ |   | <b>^</b>         |  |
|     | i                                                                               | ¢       | £      | ×     | ¥ | I<br>I | §            |   | ©              | ₫      | «       | -   | -   | 8     | - | 0 | -                |  |
|     | ±                                                                               | 2       | 3      | 1     | μ | ¶      | •            |   | 1              | 0      | »       | 1⁄4 | 1/2 | ¾     | Ś | À |                  |  |
|     | Á                                                                               | Â       | Ã      | Ä     | Å | Æ      | Ç            | È | É              | Ê      | Ë       | Ì   | Í   | Î     | Ϊ | Ð |                  |  |
|     | Ñ                                                                               | Ò       | Ó      | Ô     | Õ | Ö      | ×            | Ø | Ù              | Ú      | Û       | Ü   | Ý   | Þ     | ß | à | <b>.</b>         |  |
|     | <u>R</u> ecen                                                                   | tly use | ed sym | bols: |   |        |              |   |                |        |         |     |     |       |   |   | -                |  |
|     | -                                                                               | —       | —      | 8     | - | •      | $\checkmark$ | € | £              | ¥      | C       | тм  | ±   | ¥     | ≤ | ≥ |                  |  |
|     | Unicode name:<br>Tilde <u>Character code: 007E</u> fro <u>m</u> : Unicode (hex) |         |        |       |   |        |              |   |                |        |         |     |     |       |   |   |                  |  |
|     |                                                                                 |         |        |       |   |        |              |   |                |        |         |     |     | Inser | t |   | Cancel           |  |

# Data Entry Express

To quickly enter the same text, value, or formula in multiple cells:

- 1. Select the cells in which you wish to enter the content.
- 2. Enter the content in the Formula bar.
- 3. Press **Ctrl+Enter**.

| f <sub>x</sub> | Hannah Beck |      |             |    |
|----------------|-------------|------|-------------|----|
|                | В           | с    | D           |    |
|                | First       | Last | Supervisor  |    |
|                |             |      | Hannah Beck |    |
|                |             |      | Hannah Beck |    |
|                |             |      | Hannah Beck |    |
|                |             |      | Hannah Beck |    |
|                |             |      | Hannah Beck |    |
|                |             |      | Hannah Beck |    |
|                |             |      | Hannah Beck |    |
|                |             |      | Hannah Beck |    |
|                |             |      | Hannah Beck |    |
|                |             |      |             | /言 |

## Data Validation

- 1. Select the cells to which you want to apply data validation.
- Go to Data > Data Validation > Data Validation.
- 3. Configure the **Settings**.
- 4. Enter an **Input Message** (optional).
- 5. Enter an Error Alert (optional).
- 6. Click **OK**.

| F         | G                   | н                                                             | Ι                 | J     | к   | L |  |  |  |
|-----------|---------------------|---------------------------------------------------------------|-------------------|-------|-----|---|--|--|--|
| 2020 Goal | Difference          |                                                               |                   |       |     |   |  |  |  |
| \$500,000 | \$32,001            |                                                               |                   |       |     |   |  |  |  |
| \$450,000 | \$72,347            |                                                               |                   |       |     |   |  |  |  |
| \$450,000 | Data Validation     |                                                               |                   |       | ? × |   |  |  |  |
| \$400,000 |                     |                                                               |                   |       |     |   |  |  |  |
| \$500,000 | Validation criteria | essage   Err                                                  | or Alert          |       |     |   |  |  |  |
| \$450,000 | Allow:              |                                                               |                   |       |     |   |  |  |  |
| \$455,000 | Whole number        | •                                                             | 🔽 Ignore <u>I</u> | blank |     |   |  |  |  |
| \$400,000 | Data:               | •                                                             |                   |       |     |   |  |  |  |
| \$400,000 | Minimum:            |                                                               |                   |       |     |   |  |  |  |
|           | \$349,999           |                                                               |                   |       |     |   |  |  |  |
|           |                     |                                                               |                   |       |     |   |  |  |  |
|           | Apply these chan    | Apply these changes to all other cells with the same settings |                   |       |     |   |  |  |  |
|           |                     |                                                               |                   |       |     |   |  |  |  |
|           |                     | Cancel                                                        |                   |       |     |   |  |  |  |
|           | _                   |                                                               |                   |       |     | - |  |  |  |

## Creating a Drop-Down List

- 1. Enter the drop-down list entries in the worksheet.
- 2. Select the cells where the list will appear.
- Go to Data > Data Validation > Data Validation.
- 4. For **Allow**, select List.
- 5. For **Source**, select the cells containing the list entries.
- 6. Enter an **Input Message** and **Error Alert** (optional).
- 7. Click **OK**.

|    | A                    | В                              | С            | D          |
|----|----------------------|--------------------------------|--------------|------------|
| 1  | Name                 | First                          | Last         | Supervisor |
| 2  | Hector Gomez         |                                |              |            |
| 3  | Lydia Wright         |                                |              |            |
| 4  | Markus Peters        |                                |              |            |
| 5  | Yvonne Henderson     |                                |              |            |
| 6  | Dhuree Khan          |                                |              |            |
| 7  | Blake Middleton      |                                |              |            |
| 8  | Parker Brown         |                                |              |            |
| 9  | Cecilia Stevens      |                                |              |            |
| 10 | Consuela Rodon       |                                |              |            |
|    |                      |                                |              |            |
| 12 | Carolyn Bell         |                                |              |            |
| 13 | Sigmund Lee          |                                |              |            |
| 14 | Data Validation      |                                | ? ×          |            |
| 15 |                      |                                |              |            |
| 16 | Settings Input Messa | ge Error Alert                 |              |            |
| 17 | Allow:               |                                |              |            |
| 18 | List                 | ▼ Ignore <u>b</u> lank         |              |            |
| 19 | Data:                | v In-cell dropdo               | wn           |            |
| 20 | Source:              |                                |              |            |
| 21 | = \$A\$12:\$A\$13    |                                | <u>.</u>     |            |
| 22 |                      |                                |              |            |
| 23 | Apply these changes  | to all other cells with the sa | ame settings |            |
| 24 |                      |                                |              |            |
| 25 |                      | OK                             | Cancel       |            |
| 26 |                      |                                |              |            |

# Adding Hyperlinks

| A  | 10 • : × ✓ f <sub>x</sub> | Consuela Rodo              | n                          |                     |                                                                            |        |                   |   |
|----|---------------------------|----------------------------|----------------------------|---------------------|----------------------------------------------------------------------------|--------|-------------------|---|
|    | А                         | В                          |                            | с                   | D                                                                          |        | E                 | F |
| 1  | Name                      | First                      | Last                       |                     | Supervisor                                                                 | 2      | 020 Sales         |   |
| 2  | Hector Gomez              | Insert Hyperlink           |                            |                     |                                                                            |        | ? <mark>x</mark>  |   |
| 3  | Lydia Wright              | Link to:                   | <u>T</u> ext to disp       | lay: Consuela Rodor | 1                                                                          |        | ScreenTi <u>p</u> |   |
| 4  | Markus Peters             |                            | Lookin                     | Advanced            |                                                                            | 50 🙉 🔁 |                   |   |
| 5  | Yvonne Henderson          | Existing File              |                            |                     |                                                                            |        | Deelweet          |   |
| 6  | Dhuree Khan               |                            | C <u>u</u> rrent<br>Folder | Excel Training      | - Advanced - Outline.docx                                                  |        | B <u>o</u> okmark |   |
| 7  | Blake Middleton           | Pl <u>a</u> ce in This     |                            | Excel Training      | - Advanced 05-22-19.pptx<br>- Advanced 05-28-19 pptx                       |        |                   |   |
| 8  | P.J. Brown                | Document                   | <u>B</u> rowsed<br>Pages   | Excel Training      | - Advanced 05-30-19.pptx                                                   |        |                   |   |
| 9  | Cecilia Stevens           | 1                          |                            | Excel Training      | <ul> <li>Advanced 06-03-19.pptx</li> <li>Advanced 06-06-19.pptx</li> </ul> |        |                   |   |
| 10 | Consuela Rodon            | Document                   | Re <u>c</u> ent<br>Files   | First and Last I    | Names.xlsx                                                                 |        |                   |   |
| 11 |                           |                            | Address                    | http://pcb.org/Pod  | alComplete/                                                                |        |                   |   |
| 12 |                           | E- <u>m</u> ail<br>Address | Addiess                    | http://nen.org/Pon  | arcompiete/                                                                |        |                   |   |
| 13 |                           |                            |                            |                     |                                                                            | ОК     | Cancel            |   |
| 14 |                           |                            |                            |                     |                                                                            | -      |                   |   |
| 15 |                           |                            |                            |                     |                                                                            |        |                   |   |

## Exercise

- 1. Create a blank workbook.
- 2. In row 1, enter these bold column headings: Name, First, Last, Department, and FY Budget.
- 3. Modify the width of the columns to ensure the content will fit.
- 4. Align right column **E**.
- 5. Enter five full **Names** in column **A**, then use **Flash Fill** to enter the **First** and **Last** names in columns **B** and **C**.
- 6. Use the **Formula bar** to quickly enter **Human Resources** for cells **D2** to **D6**.
- 7. Enter five different \$10,000+ dollar amounts in cells **E2** to **E6**.
- 8. Use **AutoSum** to calculate the sum of the five dollar amounts.
- 9. Save the file to your computer's Desktop. Give it the filename **Entering Data**.

# **Questions?**

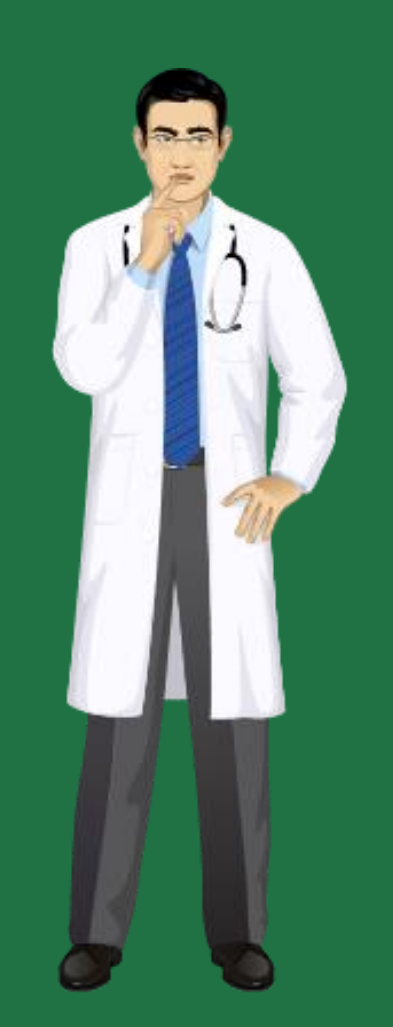

#### Formulas and Functions

## **Entering Formulas**

To create a formula:

- 1. Select a cell.
- Type the equal sign =.
   Note: Formulas in Excel always begin with the equal sign.
- 3. Select a cell or type its address in the selected cell.
- 4. Enter an operator. For example, for subtraction.
- 5. Select the next cell or type its address in the selected cell.
- 6. Press **Enter**. The result of the calculation appears in the cell with the formula.

| [             | E          | F         | G          |
|---------------|------------|-----------|------------|
|               | 2020 Sales | 2020 Goal | Difference |
|               | \$532,001  | \$500,000 | \$32,001   |
|               | \$522,347  | \$450,000 | =E3        |
|               | \$501,321  | \$450,000 |            |
|               | \$498,987  | \$400,000 |            |
| $\rightarrow$ | \$475,557  | \$500,000 |            |
|               | \$448,741  | \$450,000 |            |
|               | \$426,743  | \$400,000 |            |
|               | \$403,284  | \$400,000 |            |
|               | \$384,147  | \$400,000 |            |
|               |            |           |            |

| E          | F         | G          |
|------------|-----------|------------|
| 2020 Sales | 2020 Goal | Difference |
| \$532,001  | \$500,000 | \$32,001   |
| \$522,347  | \$450,000 | \$72,347   |
| \$501,321  | \$450,000 |            |
| \$498,987  | \$400,000 |            |
| \$475,557  | \$500,000 |            |
| \$448,741  | \$450,000 |            |
| \$426,743  | \$400,000 |            |
| \$403,284  | \$400,000 |            |
| \$384,147  | \$400,000 |            |
|            |           |            |

#### Formulas and Functions

## Formula Bar

| G  | $G3  \bullet  \vdots  \times  \checkmark  f_x  = E3-F3$ |       |      |            |            |           |            |  |
|----|---------------------------------------------------------|-------|------|------------|------------|-----------|------------|--|
|    | А                                                       | В     | С    | D          | E          | F         | G          |  |
| 1  | Name                                                    | First | Last | Supervisor | 2020 Sales | 2020 Goal | Difference |  |
| 2  | Hector Gomez                                            |       |      |            | \$532,001  | \$500,000 | \$32,001   |  |
| з  | Lydia Wright                                            |       |      |            | \$522,347  | \$450,000 | \$72,347   |  |
| 4  | Markus Peters                                           |       |      |            | \$501,321  | \$450,000 |            |  |
| 5  | Yvonne Henderson                                        |       |      |            | \$498,987  | \$400,000 |            |  |
| 6  | Dhuree Khan                                             |       |      |            | \$475,557  | \$500,000 |            |  |
| 7  | Blake Middleton                                         |       |      |            | \$448,741  | \$450,000 |            |  |
| 8  | P.J. Brown                                              |       |      |            | \$426,743  | \$400,000 |            |  |
| 9  | Cecilia Stevens                                         |       |      |            | \$403,284  | \$400,000 |            |  |
| 10 | Consuela Rodon                                          |       |      |            | \$384,147  | \$400,000 |            |  |
|    |                                                         |       |      |            |            |           |            |  |

#### Formulas and Functions

### Operators

You use operators, or symbols, in formulas to perform mathematical calculations:

- Addition: +
- Subtraction: -
- Multiplication: \*
- Division: /
- Power: **^**

| D4 | L              | <ul> <li>.</li> </ul> | f≈ =A2*A3          |         |
|----|----------------|-----------------------|--------------------|---------|
| A  |                | В                     | с                  | D       |
| 1  | Numbers to Use |                       | Operation          | Answers |
| 2  | 5              |                       | Addition (+)       | 7       |
| з  | 2              |                       | Subtraction (-)    | 3       |
| 4  |                |                       | Multiplication (*) | 10      |
| 5  |                |                       | Division (/)       | 2.5     |
| 6  |                |                       | Power (^)          | 25      |
| 7  |                |                       |                    |         |
# Order of Operations

**Example A** 

| IF | * : X    | ✓ <i>f</i> <sub>x</sub> =A1+B1 | *C1 |   |
|----|----------|--------------------------------|-----|---|
|    | А        | В                              | С   |   |
| 1  | 10       | 20                             |     | 2 |
| 2  | =A1+B1*C | 1                              |     |   |
| 3  |          |                                |     |   |

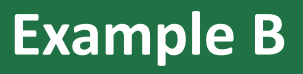

| IF | ×         | ✓ <i>f</i> <sub>x</sub> =(A1+B | 1)*C1 |
|----|-----------|--------------------------------|-------|
|    | А         | В                              | С     |
| 1  | 10        | 20                             | 2     |
| 2  | =(A1+B1)* | C1                             |       |
| 3  |           |                                |       |

# Functions

| Fi   | le            | Ho   | ome  | Inse   | ert P    | age Layout   | Fo       | ormulas | Data      | Review | View                 | Develo  | oper | ♀ Tell me                         |
|------|---------------|------|------|--------|----------|--------------|----------|---------|-----------|--------|----------------------|---------|------|-----------------------------------|
| 1    | $\frac{1}{x}$ | 2    | Σ    | *      |          | ?            | Α        | 2       | ٩         | θ      |                      | P       | •    | Define Name                       |
| Ins  | ert           | Auto | oSum | Recent | ly Finan | cial Logical | Text     | Date &  | Lookup &  | Math & | More<br>Euroctions T | Name    | e 9  | ½ Use in Formu<br>☐ Create from S |
| Tunc |               |      |      | USEU   |          | Functio      | n Librar | y       | Reference | OI     | DD                   | ivianay | D    | efined Names                      |
| A1   |               |      | •    | : >    | < 🗸      | $f_{x}$      |          |         |           | PI     |                      |         |      |                                   |
|      | A             | N .  |      | В      | С        | D            |          | E       | F         | PC     | OWER                 |         |      | J                                 |
| 1    |               |      |      |        |          |              |          |         |           |        | UOTIENT              |         |      |                                   |
| 2    |               |      |      |        |          |              |          |         |           | R.4    | DIANS                |         |      |                                   |
| 4    |               |      |      |        |          |              |          |         |           | R/     | AND                  |         |      |                                   |
| 5    |               |      |      |        |          |              |          |         |           | R/     | ANDBETWEEN           | 1       | F    |                                   |
| 7    |               |      |      |        |          |              |          |         |           | R      | DUND                 |         |      |                                   |
| 8    |               |      |      |        |          |              |          |         |           | RC     | DUNDDOWN             |         |      |                                   |
| 10   |               |      |      |        |          |              |          |         |           | RC     | DUNDUP               |         |      |                                   |

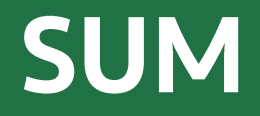

Under the Amount column for **Fruit** (cell **B6**):

- Enter =SUM(B2:B5) or
- Type **=SUM(** and then select that range and press **Enter**.

This sums the values in cells B3, B4, B5, and B6, which is 170.

| B | $\bullet$ : $\times$ $\checkmark$ $f_s$ |        | =SUM(B | 2:B5) |
|---|-----------------------------------------|--------|--------|-------|
|   | А                                       | В      | С      | D     |
| 1 | Fruit                                   | Amount |        |       |
| 2 | Apples                                  | 50     |        |       |
| 3 | Oranges                                 | 20     |        |       |
| 4 | Bananas                                 | 60     |        |       |
| 5 | Lemons                                  | 40     |        |       |
| 6 | SUM                                     | 170    |        |       |
| 7 |                                         |        |        |       |

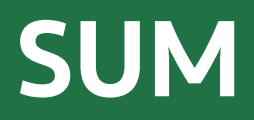

- 1. Select cell B6 in the Amount column.
- Go to Formulas > AutoSum > SUM. Excel then automatically enters the formula for you.
- 3. Press Enter.

| F         | ile           | Hom               | 2             | Insert           | Pag     | ge Layo | out  | Fo        | rmulas           | D           | ata              |
|-----------|---------------|-------------------|---------------|------------------|---------|---------|------|-----------|------------------|-------------|------------------|
| J         | fx            | Σ                 |               | *                | 5       |         | 2    | Α         |                  |             | ۹                |
| In<br>Fun | sert<br>ction | AutoSu<br>•       | m Re          | cently<br>Jsed ₹ | Financi | al Logi | ical | Text<br>* | Date &<br>Time ∗ | Loo<br>Refe | kup &<br>rence * |
|           |               | Σ s               | um            |                  |         | Fund    | tion | Library   | 1                |             |                  |
| B6        | i             | A                 | verag         | e                | 45      | $f_{x}$ |      |           |                  |             |                  |
|           |               | ⊆ <u>⊆</u>        | ount          | Numb             | ers     |         |      | с         | D                |             | F                |
| 1         | Fruit         | <u>N</u>          | <u>1</u> ax   |                  |         | unt     |      | -         |                  |             | _                |
| 2         | Appl          |                   | l <u>i</u> n  |                  |         | 50      |      |           |                  |             |                  |
| 3         | Orar          | lges <sup>№</sup> | lore <u>F</u> | unctio           | ns      | 20      |      |           |                  |             |                  |
| 4         | Bana          | anas              |               |                  |         | 60      |      |           |                  |             |                  |
| 5         | Lem           | ons               |               |                  |         | 40      |      |           |                  |             |                  |
| 6         | SUⅣ           | 1                 |               |                  |         |         |      |           |                  |             |                  |
| 7         |               |                   |               |                  |         |         |      |           |                  |             |                  |

### AVERAGE

The **AVERAGE** function returns the average of the arguments selected.

Arguments may be numbers, ranges, or cell references that contain numbers.

- 1. Select cell **B6**.
- Go to Formulas > AutoSum > Average.

| Fun | iction + L   | Ised • •                |                | Time • Refe | rence * |
|-----|--------------|-------------------------|----------------|-------------|---------|
|     |              | Fu                      | nction Library |             |         |
| B6  | j <b>⊤</b> : | $\times \checkmark f_x$ | =AVER/         | AGE(B2:B5)  |         |
|     | А            | В                       | С              | D           | E       |
| 1   | Fruit        | Amoun                   |                |             |         |
| 2   | Apples       | 50                      | )              |             |         |
| з   | Oranges      | 20                      | )              |             |         |
| 4   | Bananas      | 60                      | )              |             |         |
| 5   | Lemons       | 40                      | )              |             |         |
| 6   | AVERAGE      | =AVERAGE(B              | 2:B5)          |             |         |
| 7   |              |                         |                |             |         |

†x

3. Press Enter.

### MIN and MAX

Use the **MIN** function to get the smallest number in a range of cells.

Use the **MAX** function to get the largest number in a range of cells.

| F         | ile            | Home      | Insert               | Page Lay         | out Fo        | rmulas           | Data                    | Review           | View                | Develop         |
|-----------|----------------|-----------|----------------------|------------------|---------------|------------------|-------------------------|------------------|---------------------|-----------------|
|           | fx             | Σ         | $\star$              | 5                | <b>A</b>      | <b>6</b>         | Q                       | θ                |                     |                 |
| In<br>Fur | sert<br>iction | AutoSum F | lecently F<br>Used = | inancial Logi    | ical Text     | Date &<br>Time • | Lookup &<br>Reference * | Math &<br>Trig • | More<br>Functions • | Name<br>Manager |
|           |                |           |                      | Fun              | ction Library | /                |                         |                  |                     | _               |
| E1        | .0             | •         | ×                    | $\checkmark f_x$ | =MAX(         | E2:E9)           |                         |                  |                     |                 |
|           |                | А         |                      | в                | С             |                  | D                       |                  | E                   | F               |
| 1         | Frui           | t         |                      | Amount           |               | Fruit            | t                       | _                | Amount              |                 |
| 2         | Арр            | les       |                      | 50               |               | Appl             | es                      | Ī                | 50                  |                 |
| з         | Orai           | nges      |                      | 20               |               | Orar             | nges                    |                  | 20                  |                 |
| 4         | Bana           | anas      |                      | 60               |               | Bana             | anas                    |                  | 60                  |                 |
| 5         | Lem            | ons       |                      | 40               |               | Lem              | ons                     |                  | 40                  |                 |
| 6         | Mel            | ons       |                      | 20               |               | Melo             | ons                     |                  | 20                  |                 |
| 7         | Kiwi           | s         |                      | 40               |               | Kiwi             | S                       |                  | 40                  |                 |
| 8         | Lime           | es        |                      | 10               |               | Lime             | S                       |                  | 10                  |                 |
| 9         | Gra            | pefruits  |                      | 30               |               | Grap             | oefruits                |                  | 30                  |                 |
| 10        | MIN            | I         |                      | 10               |               | MA)              | (                       | =MA              | X(E2:E9)            |                 |
| 11        |                |           |                      |                  |               |                  |                         |                  |                     |                 |

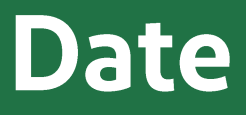

- The TODAY function gives you today's date. These are live functions, so if you open your workbook tomorrow, it will have tomorrow's date. Enter =TODAY() in cell B2.
- To subtract dates, enter your next birthday in MM/DD/YY format in cell B3 and Excel will tell you how many days away it is by using =B3-B2 in cell B4.
- If, for example, you want to know what date a bill is due, you can add days to a date to get the answer. In cell B6, enter a random number of days. In cell B7, enter =B2+B6 to calculate the due date from today.

| A | TANH $\checkmark$ : X $\checkmark$ $f_{\rm x}$ | =TODAY() |
|---|------------------------------------------------|----------|
|   | А                                              | В        |
| 1 | Date Function                                  | ons      |
| 2 | Today's date:                                  | =TODAY() |
| 3 | Your birthday:                                 |          |
| 4 | Days until your birthday:                      | 0        |

| C1 | 2 $\checkmark$ : $\times \checkmark f_x$ |          |
|----|------------------------------------------|----------|
|    | А                                        | В        |
| 1  | Date Function                            | ons      |
| 2  | Today's date:                            | 06/21/19 |
| 3  | Your birthday:                           | 02/03/20 |
| 4  | Days until your birthday:                | 227      |

| А                         | В                                                                                                    |
|---------------------------|----------------------------------------------------------------------------------------------------|
| Date Function             | ons                                                                                                    |
| Today's date:             | 06/21/19                                                                                                    |
| Your birthday:            | 02/03/20                                                                                                    |
| Days until your birthday: | 227                                                                                                    |
|                           |                                                                                                    |
| Grace period days:        | 5                                                                                                    |
| Bill due on:              | 06/26/19                                                                                                    |
|                           | A<br>Date Function<br>Today's date:<br>Your birthday:<br>Days until your birthday:<br>Grace period days:<br>Bill due on: |

### Time

- In cell B2, enter =NOW(). This gives you the current time, and it will automatically update. If you need to change the time format, go to Ctrl+1 > Number tab > Time and then select the format you want.
- You can add up hours between times. To do this, in cell B10, we've entered =((B9-B6)-(B8-B7))\*24, which calculates start and end times, then subtracts the time taken for lunch. The \*24 at the end of the formula converts the fractional portion of the day that Excel sees into hours. The cell needs to be formatted as a Number. To do this, go to Ctrl+1 > Number tab > Number and select 2 Decimal places.

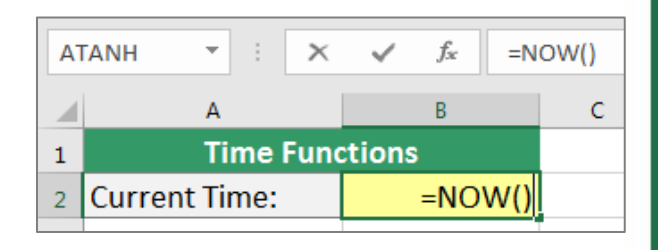

|    | А             | В           |  |  |
|----|---------------|-------------|--|--|
| 1  | Time Fund     | ctions      |  |  |
| 2  | Current Time: | 11:20:53 AM |  |  |
| з  |               |             |  |  |
| 4  |               |             |  |  |
| 5  | Daily Hours   | Worked      |  |  |
| 6  | Time In:      | 7:30 AM     |  |  |
| 7  | Lunch Out:    | 12:00 PM    |  |  |
| 8  | Lunch In:     | 1:00 PM     |  |  |
| 9  | Time Out:     | 5:15 PM     |  |  |
| 10 | Total Hours:  | 8.75        |  |  |

### VLOOKUP

One of the most frequently used Excel functions, VLOOKUP looks up a value in a column on the left, then returns information in another column to the right if it finds a match.

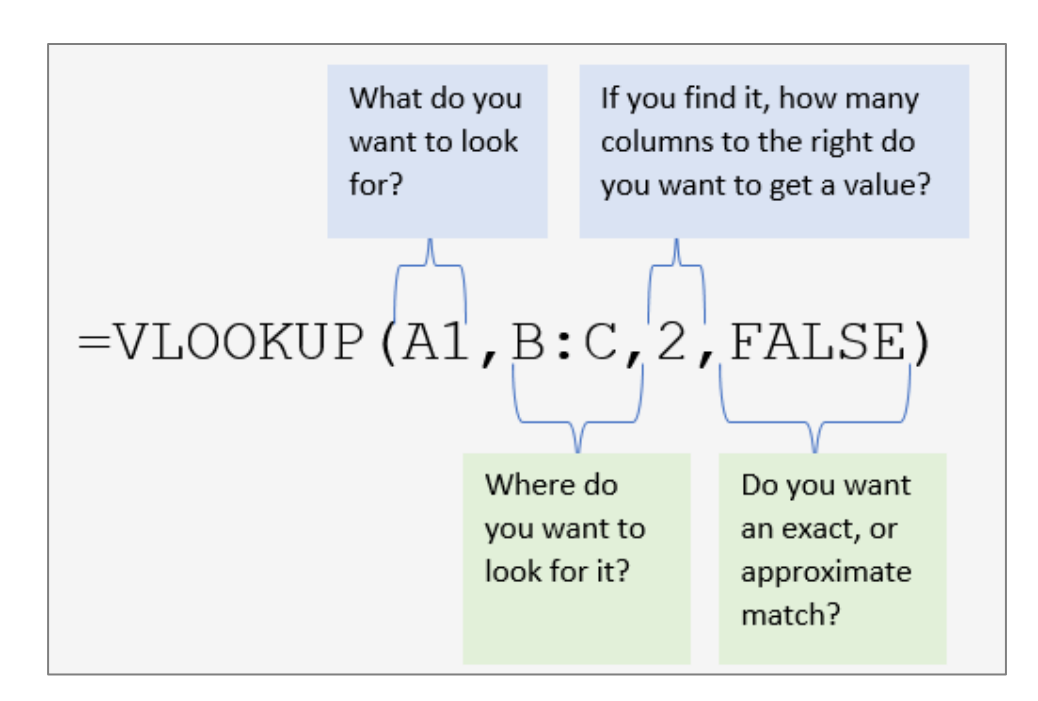

### VLOOKUP

=VLOOKUP(A3,E3:F5,2,FALSE)

- 1. Select the cell in which the result will appear.
- 2. Enter =VLOOKUP(
- 3. Select the value to look up.
- 4. Enter, and select where to look for the value.
- 5. Enter, and the column number in the range that contains the return value.
- А С Travel Expenses 1 2 Delivery Miles Cost =VLOOKUP(A3,E3:F5,2,FALSE) 3 \$60 Libertyville **\$0 Orland Park** \$0 5 Orland Park \$0 6 \$0 Wheaton 7 **Orland Park** \$0 8 \$0 Wheaton 9 \$0 Wheaton 10 **\$0** 11 Orland Park \$0 12 Libertyville

 $f_{x}$ 

IF

-

 $\times$ 

6. Enter , FALSE)

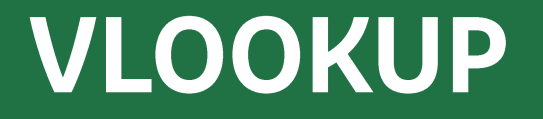

#### In a formula, the dollar symbol - **\$** - creates an absolute reference.

| B  | • • · ×      | ✓ f <sub>x</sub> =VLOOK | JP(A3,\$E\$3:\$F\$5,2,FALS | E) |              |       |
|----|--------------|-------------------------|----------------------------|----|--------------|-------|
|    | А            | В                       | С                          | D  | E            | F     |
| 1  |              | <b>Travel Expenses</b>  |                            |    |              |       |
| 2  | Delivery     | Miles                   | Cost                       |    | Location     | Miles |
| з  | Wheaton      | 20                      | \$60                       |    | Libertyville | 15    |
| 4  | Libertyville | 15                      | \$45                       |    | Orland Park  | 32    |
| 5  | Orland Park  | 32                      | \$96                       |    | Wheaton      | 20    |
| 6  | Orland Park  | 32                      | \$96                       |    |              |       |
| 7  | Wheaton      | 20                      | \$60                       |    |              |       |
| 8  | Orland Park  | 32                      | \$96                       |    |              |       |
| 9  | Wheaton      | 20                      | \$60                       |    |              |       |
| 10 | Wheaton      | 20                      | \$60                       |    |              |       |
| 11 | Orland Park  | 32                      | \$96                       |    |              |       |
| 12 | Libertyville | 15                      | \$45                       |    |              |       |
| 13 |              |                         |                            |    |              |       |
| 14 |              |                         |                            |    |              |       |

### **IF Statements**

In cell B2 enter =IF(A2="Apple",TRUE,FALSE). The correct answer is TRUE.

Copy B2 to B3. The answer here should be **FALSE** because an orange is not an apple.

| B3 | 3        | $\times \checkmark f_x$ | =IF(A3= | "Apple",TRUE,FALSE) |
|----|----------|-------------------------|---------|---------------------|
|    | А        | В                       | С       | D                   |
| 1  | IF State | ements                  |         |                     |
| 2  | Apple    | TRUE                    |         |                     |
| 3  | Orange   | FALSE                   |         |                     |
| 4  |          |                         |         |                     |

### SUMIF

**SUMIF** lets you sum in one range based on a specific criteria you look for in another range, like how many Apples you have.

Select cell **B16** and enter =SUMIF(A2:A13,A16,B2:B13)

| B  | l6 🔻 :  | $\times \checkmark f_x$ | =SUMIF | SUMIF(A2:A13,A16,B2:B13) |             |        |  |  |  |
|----|---------|-------------------------|--------|--------------------------|-------------|--------|--|--|--|
|    | А       | В                       | С      | D                        | E           | F      |  |  |  |
| 1  | Fruit   | Amount                  |        | Fruit                    | Туре        | Amount |  |  |  |
| 2  | Apples  | 50                      |        | Apples                   | Fuji        | 50     |  |  |  |
| з  | Oranges | 20                      |        | Oranges                  | Florida     | 20     |  |  |  |
| 4  | Bananas | 60                      |        | Bananas                  | Cavendish   | 60     |  |  |  |
| 5  | Lemons  | 40                      |        | Lemons                   | Rough       | 40     |  |  |  |
| 6  | Apples  | 50                      |        | Apples                   | Honeycrisp  | 50     |  |  |  |
| 7  | Oranges | 20                      |        | Oranges                  | Navel       | 20     |  |  |  |
| 8  | Bananas | 60                      |        | Bananas                  | Lady Finger | 60     |  |  |  |
| 9  | Lemons  | 40                      |        | Lemons                   | Eureka      | 40     |  |  |  |
| 10 | Apples  | 50                      |        | Apples                   | Honeycrisp  | 50     |  |  |  |
| 11 | Oranges | 20                      |        | Oranges                  | Florida     | 20     |  |  |  |
| 12 | Bananas | 60                      |        | Bananas                  | Cavendish   | 60     |  |  |  |
| 13 | Lemons  | 40                      |        | Lemons                   | Eureka      | 40     |  |  |  |
| 14 |         |                         |        |                          |             |        |  |  |  |
| 15 | Fruit   | SUMIF                   |        | Fruit                    | Туре        | SUMIFS |  |  |  |
| 16 | Apples  | 150                     |        | Oranges                  | Florida     |        |  |  |  |
| 17 |         |                         |        |                          |             |        |  |  |  |

### **SUMIFS**

**SUMIFS** is the same as SUMIF, but it allows you to use multiple criteria. So in this example, you can look for Fruit and Type instead of just by Fruit.

Select cell F16 and enter =SUMIFS(F2:F13,D2:D13,D16, E2:E13,E16)

| F1 | .6 🔻 :  | $\times \checkmark f_x$ | =SUMIF | S(F2:F13,D2:D13,D | )16,E2:E13,E16) |        |
|----|---------|-------------------------|--------|-------------------|-----------------|--------|
|    | А       | В                       | С      | D                 | E               | F      |
| 1  | Fruit   | Amount                  |        | Fruit             | Туре            | Amount |
| 2  | Apples  | 50                      |        | Apples            | Fuji            | 50     |
| з  | Oranges | 20                      |        | Oranges           | Florida         | 20     |
| 4  | Bananas | 60                      |        | Bananas           | Cavendish       | 60     |
| 5  | Lemons  | 40                      |        | Lemons            | Rough           | 40     |
| 6  | Apples  | 50                      |        | Apples            | Honeycrisp      | 50     |
| 7  | Oranges | 20                      |        | Oranges           | Navel           | 20     |
| 8  | Bananas | 60                      |        | Bananas           | Lady Finger     | 60     |
| 9  | Lemons  | 40                      |        | Lemons            | Eureka          | 40     |
| 10 | Apples  | 50                      |        | Apples            | Honeycrisp      | 50     |
| 11 | Oranges | 20                      |        | Oranges           | Florida         | 20     |
| 12 | Bananas | 60                      |        | Bananas           | Cavendish       | 60     |
| 13 | Lemons  | 40                      |        | Lemons            | Eureka          | 40     |
| 14 |         |                         |        |                   |                 |        |
| 15 | Fruit   | SUMIF                   |        | Fruit             | Туре            | SUMIFS |
| 16 | Apples  | 150                     |        | Oranges           | Florida         | 40     |
| 17 |         |                         |        |                   |                 |        |

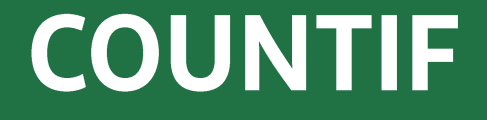

#### Select cell B16 and enter =COUNTIF(A2:A13,A16)

| B1 | l6 🔻 :   | $\times \checkmark f_x$ | =COUN | TIF(A2:A13,A16) |             |          |
|----|----------|-------------------------|-------|-----------------|-------------|----------|
|    | А        | В                       | С     | D               | E           | F        |
| 1  | Fruit    | Amount                  |       | Fruit           | Туре        | Amount   |
| 2  | Apples   | 50                      |       | Apples          | Fuji        | 50       |
| з  | Oranges  | 20                      |       | Oranges         | Florida     | 20       |
| 4  | Bananas  | 60                      |       | Bananas         | Cavendish   | 60       |
| 5  | Lemons   | 40                      |       | Lemons          | Rough       | 40       |
| 6  | Apples   | 50                      |       | Apples          | Honeycrisp  | 50       |
| 7  | Oranges  | 20                      |       | Oranges         | Navel       | 20       |
| 8  | Bananas  | 60                      |       | Bananas         | Lady Finger | 60       |
| 9  | Lemons   | 40                      |       | Lemons          | Eureka      | 40       |
| 10 | Apples   | 50                      |       | Apples          | Honeycrisp  | 50       |
| 11 | Oranges  | 20                      |       | Oranges         | Florida     | 20       |
| 12 | Bananas  | 60                      |       | Bananas         | Cavendish   | 60       |
| 13 | Lemons   | 40                      |       | Lemons          | Eureka      | 40       |
| 14 |          |                         |       |                 |             |          |
| 15 | Fruit    | COUNTIF                 |       | Fruit           | Туре        | COUNTIFS |
| 16 | Apples 3 |                         |       | Oranges         | Florida     |          |
| 17 |          |                         |       |                 |             |          |

### COUNTIFS

#### Select cell F16 and enter =COUNTIFS(D2:D13,D16,E2:E13,E16)

| F1 | .6 🔻 :  | $\times \checkmark f_x$ | =COUN | TIFS(D2:D13,D16,E | E2:E13,E16) |          |
|----|---------|-------------------------|-------|-------------------|-------------|----------|
|    | А       | В                       | С     | D                 | E           | F        |
| 1  | Fruit   | Amount                  |       | Fruit             | Туре        | Amount   |
| 2  | Apples  | 50                      |       | Apples            | Fuji        | 50       |
| з  | Oranges | 20                      |       | Oranges           | Florida     | 20       |
| 4  | Bananas | 60                      |       | Bananas           | Cavendish   | 60       |
| 5  | Lemons  | 40                      |       | Lemons            | Rough       | 40       |
| 6  | Apples  | 50                      |       | Apples            | Honeycrisp  | 50       |
| 7  | Oranges | 20                      |       | Oranges           | Navel       | 20       |
| 8  | Bananas | 60                      |       | Bananas           | Lady Finger | 60       |
| 9  | Lemons  | 40                      |       | Lemons            | Eureka      | 40       |
| 10 | Apples  | 50                      |       | Apples            | Honeycrisp  | 50       |
| 11 | Oranges | 20                      |       | Oranges           | Florida     | 20       |
| 12 | Bananas | 60                      |       | Bananas           | Cavendish   | 60       |
| 13 | Lemons  | 40                      |       | Lemons            | Eureka      | 40       |
| 14 |         |                         |       |                   |             |          |
| 15 | Fruit   | COUNTIF                 |       | Fruit             | Туре        | COUNTIFS |
| 16 | Apples  | 3                       |       | Oranges           | Florida     | 2        |
| 17 |         |                         |       |                   |             |          |

# Formula Errors

- **#N/A** No value found
- #DIV/0! Formula calls for division by a 0
- **#NULL!** Likely inserted a space instead of a comma
- **#NUM!** A problem with a number in the formula
- #REF! An invalid cell reference
- **#VALUE!** Wrong type of argument or operator in a function, or a math operation that refers to cells containing text

| B | 7 🔫 :     | $\times \checkmark f_x$ | =VLOOKUP(A7,A1:B5,2,FALSE) |   |   |   |
|---|-----------|-------------------------|----------------------------|---|---|---|
|   | А         | В                       | С                          | D | E | F |
| 1 | Fruit     | Amount                  |                            |   |   |   |
| 2 | Apples    | 50                      |                            |   |   |   |
| з | Oranges   | 20                      |                            |   |   |   |
| 4 | Bananas   | 60                      |                            |   |   |   |
| 5 | Lemons    | 40                      |                            |   |   |   |
| 6 |           |                         |                            |   |   |   |
| 7 | Apple 🛛 🕙 | #N/A                    |                            |   |   |   |
| 8 |           |                         |                            |   |   |   |

# Formula Errors

- 1. Select the cell containing the error.
- 2. Select the Formulas tab.
- 3. Click the Error Checking button.
- 4. Click the **Help on this** error button.

| B  | 7 👻 :   | $\times \checkmark f_x$ | =VLOOKUP(A7,A1:B5,2,FALSE)                                                                         |      |  |  |  |  |  |  |
|----|---------|-------------------------|----------------------------------------------------------------------------------------------------|------|--|--|--|--|--|--|
|    | А       | В                       | C D E F G H I                                                                                      | J    |  |  |  |  |  |  |
| 1  | Fruit   | Amount                  | Error Checking                                                                                     | 22   |  |  |  |  |  |  |
| 2  | Apples  | 50                      | Error in cell B7                                                                                   |      |  |  |  |  |  |  |
| 3  | Oranges | 20                      | =VLOOKUP(A7,A1:B5,2,FALSE)                                                                         |      |  |  |  |  |  |  |
| 4  | Bananas | 60                      | Value Not Available Error Show <u>Calculation Steps</u>                                            |      |  |  |  |  |  |  |
| 5  | Lemons  | 40                      | A value is not available to the formula or<br>function.                                            |      |  |  |  |  |  |  |
| 6  |         |                         | Edit in <u>F</u> ormula Bar                                                                        |      |  |  |  |  |  |  |
| 7  | Apple   | #N/A                    |                                                                                                    |      |  |  |  |  |  |  |
| 8  |         |                         |                                                                                                    | vext |  |  |  |  |  |  |
| 9  |         |                         |                                                                                                    |      |  |  |  |  |  |  |
| 10 |         |                         | - U X                                                                                              |      |  |  |  |  |  |  |
| 11 |         |                         | Evcol 2016 Holp                                                                                    |      |  |  |  |  |  |  |
| 12 |         |                         |                                                                                                    |      |  |  |  |  |  |  |
| 13 |         |                         | e le Search P                                                                                      |      |  |  |  |  |  |  |
| 14 |         |                         |                                                                                                    |      |  |  |  |  |  |  |
| 15 |         |                         |                                                                                                    |      |  |  |  |  |  |  |
| 10 |         |                         | How to correct a #N/A error                                                                        |      |  |  |  |  |  |  |
| 18 |         |                         | The #N/A error generally indicates that a formula                                                  |      |  |  |  |  |  |  |
| 19 |         |                         | can't find what it's been asked to look for.                                                       |      |  |  |  |  |  |  |
| 20 |         |                         |                                                                                                    |      |  |  |  |  |  |  |
| 21 |         |                         | Top solution                                                                                       |      |  |  |  |  |  |  |
| 22 |         |                         |                                                                                                    |      |  |  |  |  |  |  |
| 23 |         |                         | The most common cause of the #N/A error is with                                                    |      |  |  |  |  |  |  |
| 24 |         |                         | VLOOKUP, HLOOKUP, LOOKUP, or MATCH functions                                                       |      |  |  |  |  |  |  |
| 25 |         |                         | if a formula can't find a referenced value. For<br>example, your lookup value doesn't exist in the |      |  |  |  |  |  |  |
| 26 |         |                         | source data.                                                                                       |      |  |  |  |  |  |  |

## Formula Errors

| F               | ile Home                           | Insert Page Layo            | out Form   | nulas                     | Data Rev                         | view Vie                    | ew Deve              | eloper 🤇                               | 🖓 Tell me w                                       | /hat you war | nt to do                                 |                                             |                                                        |                      |
|-----------------|------------------------------------|-----------------------------|------------|---------------------------|----------------------------------|-----------------------------|----------------------|----------------------------------------|---------------------------------------------------|--------------|------------------------------------------|---------------------------------------------|--------------------------------------------------------|----------------------|
| j<br>In:<br>Fun | fx<br>sert AutoSum Re<br>ction - U | cently Financial Logi       | cal Text [ | Date & Loo<br>Time ▼ Refe | okup & Mat<br>erence + Trig      | Ð<br>h & Mor<br>g ▼ Functic | re Nar<br>ons • Mana | e Def<br>M<br>ne<br>ager Cre<br>Define | ine Name<br>in Formula<br>ate from Sel<br>d Names | ection       | □ Trace Prece<br>Trace Depe<br>Remove Ar | edents 🧏<br>ndents 🌗<br>rows 👻 🔊<br>Formula | Show Formu<br>Error Checki<br>Evaluate For<br>Auditing | ılas<br>ng ▼<br>mula |
| B7              | · ·                                | $\times$ $\checkmark$ $f_x$ | =VLOOK     | UP(A7,A1                  | :B5,2,FALSE                      | E)                          |                      |                                        |                                                   |              |                                          |                                             |                                                        |                      |
|                 | А                                  | В                           | С          | D                         | E                                | F                           | G                    | н                                      | I                                                 | J            | К                                        | L                                           | м                                                      | N                    |
| 1               | Fruit                              | Amount                      |            |                           |                                  |                             |                      |                                        |                                                   |              |                                          |                                             |                                                        |                      |
| 2               | Apples                             | 50                          |            | Evalua                    | ate Formula                      |                             |                      |                                        |                                                   |              | 2                                        | ×                                           |                                                        |                      |
| з               | Oranges                            | 20                          |            | Refe                      | ence:                            |                             | Evaluation:          |                                        |                                                   |              |                                          |                                             |                                                        |                      |
| 4               | Bananas                            | 60                          |            | Shee                      | t1!\$B\$7                        | =                           |                      | Apple",A1:B5                           | ,2,FALSE)                                         |              |                                          |                                             |                                                        |                      |
| 5               | Lemons                             | 40                          |            |                           |                                  |                             |                      |                                        |                                                   |              |                                          |                                             |                                                        |                      |
| 6               |                                    |                             |            |                           |                                  |                             |                      |                                        |                                                   |              |                                          |                                             |                                                        |                      |
| 7               | Apple                              | #N/A                        |            |                           |                                  |                             |                      |                                        |                                                   |              |                                          |                                             |                                                        |                      |
| 8               |                                    |                             |            |                           |                                  |                             |                      |                                        |                                                   |              |                                          |                                             |                                                        |                      |
| 9               |                                    |                             |            | _                         |                                  |                             |                      |                                        |                                                   |              |                                          | -                                           |                                                        |                      |
| 10              |                                    |                             |            | To                        | show the resu<br>pears italicize | ult of the un<br>d.         | derlined exp         | ression, click                         | cEvaluate. T                                      | he most rece | ent result                               |                                             |                                                        |                      |
| 11              |                                    |                             |            |                           |                                  |                             |                      |                                        |                                                   |              |                                          |                                             |                                                        |                      |
| 12              |                                    |                             |            |                           |                                  |                             | <u>E</u> valu        | ate                                    | Step In                                           | Step Out     | Close                                    | e                                           |                                                        |                      |
| 13              |                                    |                             |            |                           | _                                | _                           |                      | _                                      |                                                   |              | -                                        |                                             |                                                        |                      |
| 14              |                                    |                             |            |                           |                                  |                             |                      |                                        |                                                   |              |                                          |                                             |                                                        |                      |
| 15              |                                    |                             |            |                           |                                  |                             |                      |                                        |                                                   |              |                                          |                                             |                                                        |                      |

# Exercise

Using math and time formulas, along with the VLOOKUP and SUMIF functions, create the worksheet below.

|    | Α            | В                  | С     | D | E                         | F       |  |
|----|--------------|--------------------|-------|---|---------------------------|---------|--|
| 1  | Mon          | thly Delivery Expe | nses  |   | Distance to Each Location |         |  |
| 2  | Delivery     | Miles              | Cost  |   | Location                  | Miles   |  |
| з  | Evanston     | 17                 | \$85  |   | Crystal Lake              | 24      |  |
| 4  | Mokena       | 47                 | \$235 |   | Evanston                  | 17      |  |
| 5  | Naperville   | 31                 | \$155 |   | Mokena                    | 47      |  |
| 6  | Crystal Lake | 24                 | \$120 |   | Naperville                | 31      |  |
| 7  | Naperville   | 31                 | \$155 |   |                           |         |  |
| 8  | Crystal Lake | 24                 | \$120 |   |                           |         |  |
| 9  | Evanston     | 17                 | \$85  |   |                           |         |  |
| 10 | Evanston     | 17                 | \$85  |   |                           |         |  |
| 11 | Crystal Lake | 24                 | \$120 |   |                           |         |  |
| 12 | Naperville   | 31                 | \$155 |   |                           |         |  |
| 13 |              |                    |       |   |                           |         |  |
| 14 |              | Totals             |       |   |                           |         |  |
| 15 | Location     | Miles              | Cost  |   |                           |         |  |
| 16 | Crystal Lake | 72                 | \$360 |   |                           |         |  |
| 17 | Evanston     | 51                 | \$255 |   |                           |         |  |
| 18 | Mokena       | 47                 | \$235 |   |                           |         |  |
| 19 | Naperville   | 93                 | \$465 |   | Current Time              | 3:41 PM |  |
| 20 |              |                    |       |   |                           |         |  |

# Questions?

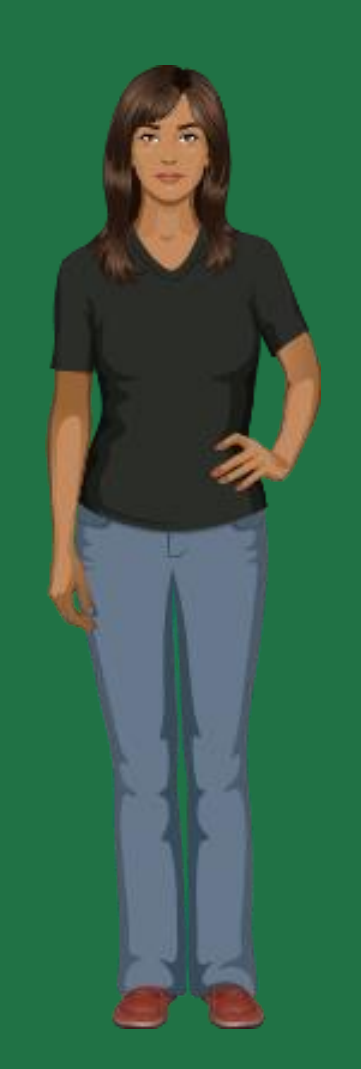

## Doing a What-If Analysis

- Scenario Manager
- Data Tables
- Goal Seek

| Scenario Manager and Data Tables take sets of |
|-----------------------------------------------|
| input values and determine possible results.  |

**Goal Seek** takes a result and determines possible input values that produce that result.

|      | ?            |             | 7    | →[<br>+ |    |         |
|------|--------------|-------------|------|---------|----|---------|
| Wh   | at-If        | Fore        | cast | Grou    | рl | Jngroup |
| Anal | ysis 🕶       | Sh          | eet  | Ŧ       |    | Ŧ       |
|      | <u>S</u> cer | nario       | Mana | iger    |    |         |
|      | <u>G</u> oa  | l See       | k    |         |    |         |
|      | Data         | <u>T</u> ab | le   |         |    |         |
|      | 0            |             |      | ۲       |    | Q       |
|      |              |             |      |         |    |         |

## Scenario Manager

- 1. Select the cell in which to enter the scenarios.
- Under the Data tab, go to What-If Analysis > Scenario Manager.
- 3. Click Add.
- 4. Enter a **Scenario Name**, then click **OK**.
- 5. In the **Scenario Values** window, enter a value for the changing cell, then click **OK**.
- 6. Repeat steps 2 to 5 for each scenario you wish to add.
- 7. Click **Show**.

| B4 | Ļ        | • : ×                      | √ f <sub>×</sub> | 80%           |            |            |
|----|----------|----------------------------|------------------|---------------|------------|------------|
|    |          | Α                          |                  | В             | С          |            |
| 1  |          |                            | Widg             | et Store      |            |            |
| 2  |          |                            |                  |               |            |            |
| 3  | Total    | Widgets Sold               | % Sold f         | or Full Price |            |            |
| 4  |          | 500                        |                  | 80%           |            |            |
| 5  |          |                            |                  |               |            |            |
| 6  |          |                            | N                | /idgets Sold  | U          | nit Profit |
| 7  | Full Pri | ce                         |                  | 400           |            | \$100      |
| 8  | Discour  | nted Price                 |                  | 100           |            | Ş40        |
| 9  |          |                            |                  |               |            | A          |
| 10 |          |                            |                  | Profit        |            | Ş44,000    |
| 11 |          |                            |                  |               |            |            |
| 12 | ſ        | Scenario Manage            | r                |               | <u>ନ୍ଥ</u> | Ŋ          |
| 14 |          | Scenarios:                 |                  |               |            |            |
| 15 |          | 60% Highest                |                  | A .           | Add        |            |
| 16 |          | 70% Highest<br>80% Highest |                  |               |            |            |
| 17 |          | 90% Highest                |                  |               | Delete     |            |
| 18 |          | 100% Highest               |                  |               | Edit       |            |
| 19 |          |                            |                  |               |            |            |
| 20 |          |                            |                  |               | lerge      |            |
| 21 |          |                            |                  | Su            | mmary      |            |
| 22 |          | L                          |                  |               |            |            |
| 23 |          | Changing cells:            | SBS4             |               |            |            |
| 24 |          | Comment:                   |                  |               |            |            |
| 25 |          |                            |                  |               |            |            |
| 26 |          |                            |                  |               |            |            |
| 27 |          |                            |                  |               |            |            |
| 28 |          |                            |                  | <u>S</u> how  | Close      |            |
| 29 | l        |                            |                  |               |            |            |
| 30 |          |                            |                  |               |            |            |

# Scenario Manager

To view a Scenario Summary, go to What-If Analysis > Scenario Manager > Summary > OK.

|                                                                       | 1  |   |                     |        | r                |                 |                 |             |             |              | - |
|-----------------------------------------------------------------------|----|---|---------------------|--------|------------------|-----------------|-----------------|-------------|-------------|--------------|---|
|                                                                       | 2  |   |                     |        |                  | •               | •               | •           |             |              |   |
| 1 2                                                                   |    | Α | В                   | С      | D                | E               | F               | G           | Н           | I            | J |
|                                                                       | 1  |   |                     |        |                  |                 |                 |             |             |              |   |
|                                                                       | 2  |   | Scenario S          | umm    | ary              |                 |                 |             |             |              |   |
| +                                                                     | 3  |   |                     |        | Current Values:  | 60% Highest     | 70% Highest     | 80% Highest | 90% Highest | 100% Highest |   |
| -                                                                     | 5  |   | Changing C          | ells:  |                  |                 |                 |             |             |              |   |
| Ŀ                                                                     | 6  |   | \$                  | B\$4   | 80%              | 60%             | 70%             | 80%         | 90%         | 100%         |   |
| -                                                                     | 7  |   | <b>Result Cells</b> | 5:     |                  |                 |                 |             |             |              |   |
| [·]                                                                   | 8  |   | \$                  | C\$10  | \$44,000         | \$38,000        | \$41,000        | \$44,000    | \$47,000    | \$50,000     |   |
| 9 Notes: Current Values column represents values of changing cells at |    |   |                     |        |                  |                 |                 |             |             |              |   |
|                                                                       | 10 |   | time Scena          | rio Su | mmary Report v   | was created. Ch | anging cells fo | r each      |             |              |   |
|                                                                       | 11 |   | scenario ar         | e high | lighted in gray. |                 |                 |             |             |              |   |
|                                                                       | 12 |   |                     |        | _                |                 |                 |             |             |              |   |

### Data Table

- 1. Enter **=C10** in cell **B12**.
- 2. Select cells A12 to B17.
- 3. Under the **Data** tab, click **What-If Analysis**.
- 4. Select **Data Table**.
- Click in the Column input cell field, then select cell C4 – the % Sold for Full Price.
- 6. Click **OK**.

|    | А                  | В                     | С           |
|----|--------------------|-----------------------|-------------|
| 1  |                    | Widget Store          |             |
| 2  |                    |                       |             |
| 3  | Total Widgets Sold | % Sold for Full Price |             |
| 4  | 500                | 80%                   |             |
| 5  |                    |                       |             |
| 6  |                    | Widgets Sold          | Unit Profit |
| 7  | Full Price         | 400                   | \$100       |
| 8  | Discounted Price   | 100                   | \$40        |
| 9  |                    |                       |             |
| 10 |                    | Profit                | \$44,000    |
| 11 |                    |                       |             |
| 12 |                    | \$44,000              |             |
| 13 | 60%                | \$38,000              |             |
| 14 | 70%                | \$41,000              |             |
| 15 | 80%                | \$44,000              |             |
| 16 | 90%                | \$47,000              |             |
| 17 | 100%               | \$50,000              |             |
| 18 |                    |                       |             |

### **Goal Seek**

- 1. Select cell **C10**.
- Under the Data tab, go to What-If Analysis > Goal Seek.
- 3. Enter **45,000** in the **To value** field.
- 4. Click in the **By changing cell** field, then select cell **B4**.
- 5. Click **OK**.

| B4 | • • E ×            | ✓ <i>f</i> <sub>x</sub> =(B7*C7)+( | B8*C8)      |
|----|--------------------|------------------------------------|-------------|
|    | А                  | В                                  | С           |
| 1  |                    | Widget Store                       |             |
| 2  |                    |                                    |             |
| 3  | Total Widgets Sold | % Sold for Full Price              |             |
| 4  | 500                | 70%                                |             |
| 5  |                    |                                    |             |
| 6  |                    | Widgets Sold                       | Unit Profit |
| 7  | Full Price         | 350                                | \$100       |
| 8  | Discounted Price   | 150                                | \$40        |
| 9  |                    |                                    |             |
| 10 |                    | Profit                             | \$41,000    |
| 11 |                    |                                    |             |
| 12 |                    | Goal Seek                          | 8 ×         |
| 13 |                    | Set cell:                          | (10         |
| 14 |                    | To valuer                          | \$45,000    |
| 15 |                    | Du chan sinn selle                 | 545,000     |
| 16 |                    | by changing cell:                  | 5B54        |
| 17 |                    | ОК                                 | Cancel      |
| 18 |                    |                                    |             |
| 19 |                    |                                    |             |

# Exercise

Create the worksheet show below on the left. You will need to reformat cells B1 and B3, and you will need to enter a formula in cell B4.

#### Then create the Scenario Summary shown on the right.

| <b>B4</b> | $\bullet$ : $\times$ $\checkmark$ $f_{\rm x}$ | =PMT(B3/12,B2,B1) |
|-----------|-----------------------------------------------|-------------------|
|           | А                                             | В                 |
| 1         | Loan Amount                                   | \$25,000          |
| 2         | Term in Months                                | 36                |
| 3         | Interest Rate                                 | 3.90%             |
| 4         | Payment                                       | (\$736.99)        |
| 5         |                                               |                   |

| Scenario Summary |                 |            |            |            |  |  |  |  |  |
|------------------|-----------------|------------|------------|------------|--|--|--|--|--|
|                  | Current Values: | 48         | 60         | 72         |  |  |  |  |  |
| Changing Cells:  |                 |            |            |            |  |  |  |  |  |
| \$B\$2           | 36              | 48         | 60         | 72         |  |  |  |  |  |
| Result Cells:    |                 |            |            |            |  |  |  |  |  |
| \$B\$4           | (\$736.99)      | (\$563.36) | (\$459.29) | (\$389.99) |  |  |  |  |  |

Notes: Current Values column represents values of changing cells at time Scenario Summary Report was created. Changing cells for each scenario are highlighted in gray.

# **Questions?**

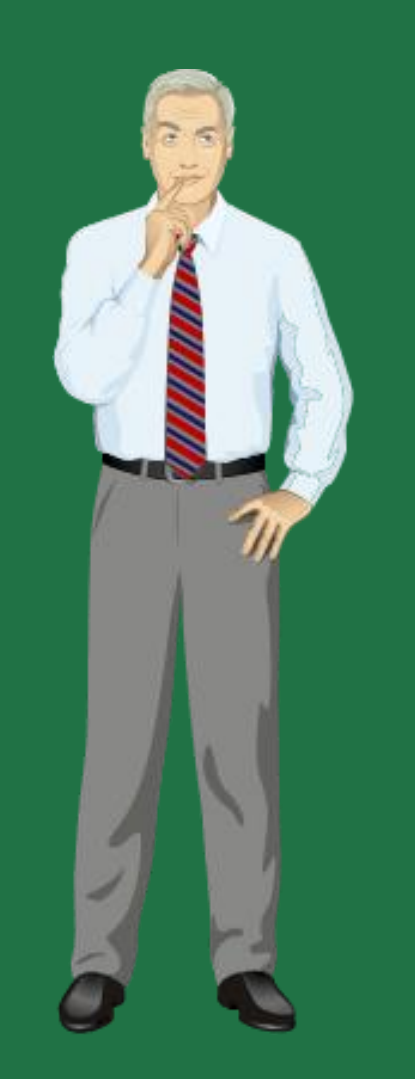

# Creating a PivotTable

- 1. Select the cells with which you want to create the PivotTable.
- Under the Insert tab, click
   PivotTable.
- 3. Select **Select a table or range**. Verify the Table/Range.
- 4. Select New Worksheet to place the PivotTable in a new worksheet or select Existing
  Worksheet, then select the location you want the PivotTable to appear.

|    | А       | В        | С       | D           | E                             | F            | G               | н             | I     | J |  |
|----|---------|----------|---------|-------------|-------------------------------|--------------|-----------------|---------------|-------|---|--|
| 1  | Fruit   | Quantity | Cost    |             |                               |              |                 |               |       |   |  |
| 2  | Apples  | 50       | \$12.50 |             |                               |              |                 |               |       |   |  |
| з  | Oranges | 20       | \$7.00  |             |                               |              |                 |               |       |   |  |
| 4  | Bananas | 100      | \$20.00 | Create      | PivotTable                    |              |                 |               | 8     | x |  |
| 5  | Lemons  | 40       | \$16.00 | Choo        | se the data th                | at you want  | to analyze      |               |       |   |  |
| 6  | Apples  | 60       | \$15.00 |             | elect a table                 | or range     | to unarjet      |               |       |   |  |
| 7  | Oranges | 30       | \$10.50 |             | <u>T</u> able/Ran             | ge: Sheet1   | !\$A\$1:\$C\$20 |               |       | 1 |  |
| 8  | Bananas |          | \$12.00 | 0           | O Use an external data source |              |                 |               |       |   |  |
| 9  | Lemons  | 50       | \$20.00 |             | Choose Connection             |              |                 |               |       |   |  |
| 10 | Apples  | 100      | \$25.00 | 0.          | Connection name:              |              |                 |               |       |   |  |
| 11 | Oranges | 10       | \$3.50  | Choo        | se where you                  | want the Pi  | votTable repo   | rt to be plac | ed    | _ |  |
| 12 | Bananas | 70       | \$14.00 | <u>1</u> () | ew Workshe                    | et           |                 |               |       |   |  |
| 13 | Lemons  | 30       | \$12.00 | <u> </u>    | xisting Work                  | sheet        |                 |               |       |   |  |
| 14 | Lemons  | 20       | \$8.00  |             | Location:                     | Sheet1!\$E   | 52              |               |       |   |  |
| 15 | Apples  | 80       | \$20.00 | Choo        | se whether yo                 | ou want to a | nalyze multip   | le tables     |       |   |  |
| 16 | Orangee | 50       | \$17.50 |             | add this data                 | to the Data  | Model           |               |       | _ |  |
| 17 | Oranges | 60       | \$21.00 |             |                               |              |                 | ОК            | Cance |   |  |
| 18 | Lemons  | 90       | \$36.00 |             |                               | _            | _               | 4             |       |   |  |
| 19 | Apples  | 70       | \$17.50 |             |                               |              |                 |               |       |   |  |
| 20 | Oranges | 80       | \$28.00 |             |                               |              |                 |               |       |   |  |
| 21 |         |          |         |             |                               |              |                 |               |       |   |  |

5. Click **OK**.

## Using the Field List

| The Field List appears when you click any cell in the PivotTable.                                 |              |                 |             | PivotTable Fields ▼×<br>Choose fields to add to report: ↓<br>Search<br>✓ Fruit<br>✓ Quantity |
|---------------------------------------------------------------------------------------------------|--------------|-----------------|-------------|----------------------------------------------------------------------------------------------|
| By making changes in the<br>Field List, you can adjust<br>what data appears in the<br>PivotTable. |              |                 |             | Cost<br>MORE TABLES                                                                          |
|                                                                                                   | Row Labels 💌 | Sum of Quantity | Sum of Cost |                                                                                              |
|                                                                                                   | Apples       | 360             | \$90.00     |                                                                                              |
|                                                                                                   | Bananas      | 230             | \$46.00     |                                                                                              |
|                                                                                                   | Lemons       | 230             | \$92.00     | Drag fields between areas below:                                                             |
|                                                                                                   | Oranges      | 250             | \$87.50     | T FILTERS                                                                                    |
|                                                                                                   | Grand Total  | 1070            | \$315.50    | ∑ Values                                                                                     |

# **Filtering Data**

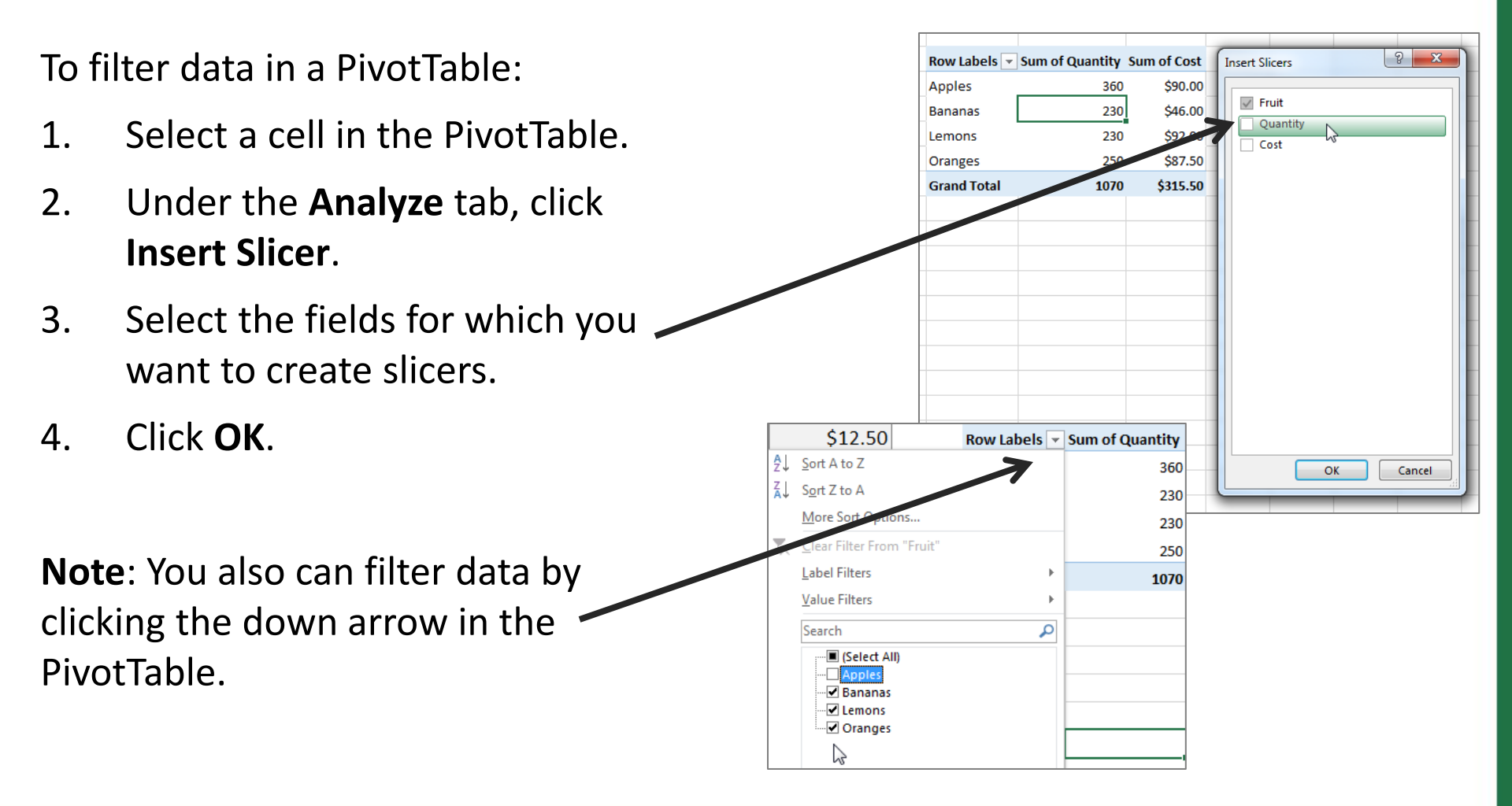

## Creating a PivotChart

- Under the Insert tab, go to PivotChart > PivotChart.
- 2. Click the **Table/Range** field, then select the cells with the data you want to include in the PivotChart.
- 3. Click **OK**.
- In the PivotChart Fields section, select the fields to add to the PivotChart.

| 1  | А       | В        | С       | D             | E                                                                                                    | F                         | G                           | Н              | I         | J       |
|----|---------|----------|---------|---------------|----------------------------------------------------------------------------------------------------|---------------------------|-----------------------------|----------------|-----------|---------|
| 1  | Fruit   | Quantity | Cost    |               |                                                                                                    |                           |                             |                |           |         |
| 2  | Apples  | 50       | \$12.50 |               |                                                                                                    |                           |                             |                |           |         |
| 3  | Oranges | 20       | \$7.00  |               | _                                                                                                    |                           |                             |                |           |         |
| 4  | Bananas | 100      | \$20.00 |               | Create PivotT                                                                                             | able                      |                             |                | 6         | X       |
| 5  | Lemons  | 40       | \$16.00 |               | Choose the o                                                                                              | lata that yo              | u want to an                | alyze          |           |         |
| 6  | Apples  | 60       | \$15.00 |               | Select a                                                                                                  | table or ran              | ge                          |                |           |         |
| 7  | Oranges | 30       | ¢10,50  | $\rightarrow$ | Table/Range: Sheet1!\$A\$2:\$C\$20                                                                        |                           |                             |                |           |         |
| •  | Semenas | 60       | \$12.00 |               | O Use an e                                                                                                | external dat              | a source                    |                |           |         |
| 9  | Lemons  | 50       | \$20.00 |               | Ch                                                                                                    | oose Conne                | ction                       |                |           |         |
| 10 | Apples  | 100      | \$25.00 |               | Connection name:     Use this workbook's Data Model     Choose where you want the PivotChart to be placed |                           |                             |                |           |         |
| 11 | Oranges | 10       | \$3.50  |               |                                                                                                    |                           |                             |                |           |         |
| 12 | Bananas | 70       | \$14.00 |               | © <u>N</u> ew Wo                                                                                          | orksheet                  |                             |                |           |         |
| 13 | Lemons  | 30       | \$12.00 |               | Existing                                                                                                  | Worksheet                 |                             |                |           |         |
| 14 | Lemons  | 20       | \$8.00  |               | Loca                                                                                                    | tion: She                 | et1!SLS7                    |                |           |         |
| 15 | Apples  | 80       | \$20.00 |               | Choose when                                                                                               | ner you wa<br>data to the | nt to analyze<br>Data Model | multiple table | 25        |         |
| 16 | Oranges | 50       | \$17.50 |               | Add this                                                                                                  | , data to th              | Bata <u>M</u> odel          | 04             |           | Capical |
| 17 | Oranges | 60       | \$21.00 |               |                                                                                                    | _                         |                             | UK             | - <u></u> |         |
| 18 | Lemons  | 90       | \$36.00 |               | -                                                                                                    | _                         | _                           | _              | -         | _       |
| 19 | Apples  | 70       | \$17.50 |               |                                                                                                    |                           |                             |                |           |         |
| 20 | Oranges | 80       | \$28.00 |               |                                                                                                    |                           |                             |                |           |         |
| 21 |         |          |         |               |                                                                                                    |                           |                             |                |           |         |

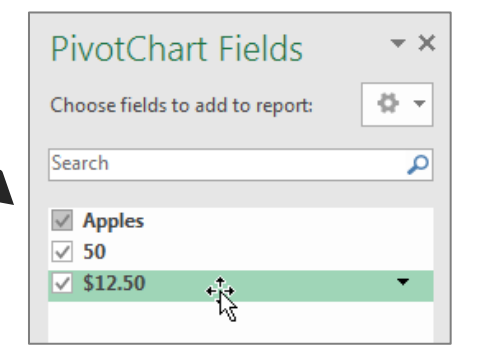

# Modifying a PivotChart

Here are a few of the ways you can change the appearance of a PivotChart:

- Click the PivotChart, then click the Chart Elements button.
- Click the PivotChart, then click 
   the Chart Styles button.
- Right-click the PivotChart, then select Change Chart Type.

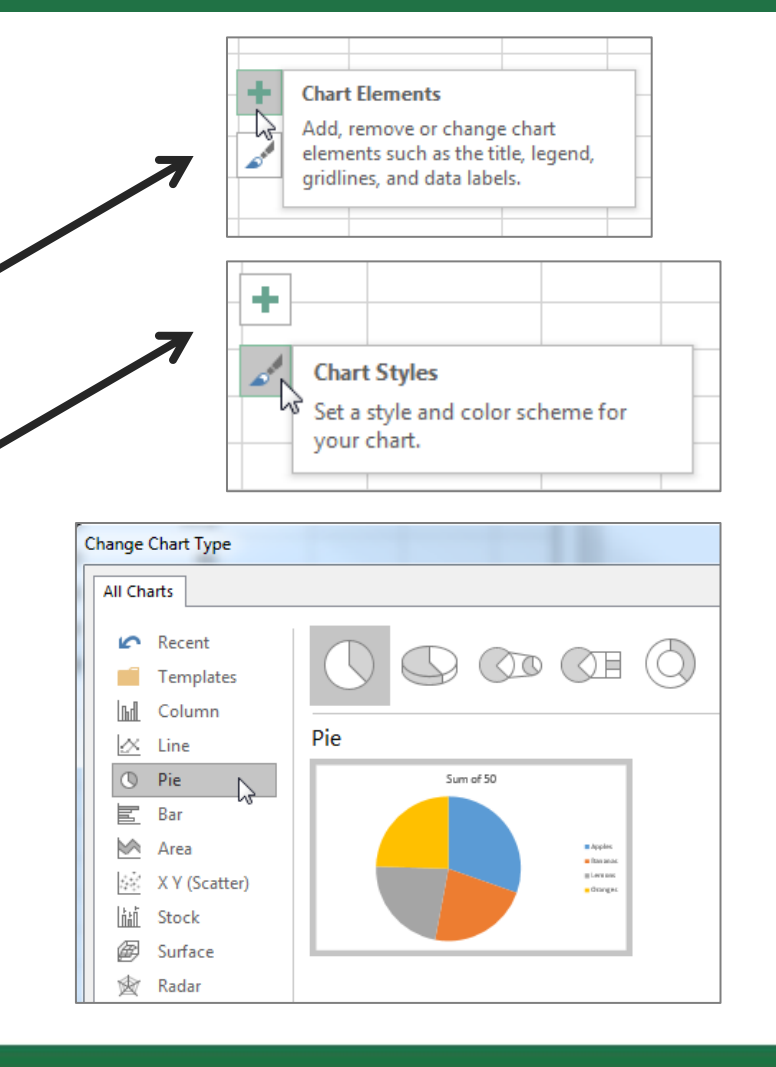

# Exercise

Using the worksheet you created for the Formulas and Functions exercise (below left), create the PivotTable and PivotChart shown below right.

|    | А                         | В  | С     |  |  |  |  |  |  |
|----|---------------------------|----|-------|--|--|--|--|--|--|
| 1  | Monthly Delivery Expenses |    |       |  |  |  |  |  |  |
| 2  | Delivery Miles Cost       |    |       |  |  |  |  |  |  |
| з  | Evanston                  | 17 | \$85  |  |  |  |  |  |  |
| 4  | Mokena                    | 47 | \$235 |  |  |  |  |  |  |
| 5  | Naperville                | 31 | \$155 |  |  |  |  |  |  |
| 6  | Crystal Lake              | 24 | \$120 |  |  |  |  |  |  |
| 7  | Naperville                | 31 | \$155 |  |  |  |  |  |  |
| 8  | Crystal Lake              | 24 | \$120 |  |  |  |  |  |  |
| 9  | Evanston                  | 17 | \$85  |  |  |  |  |  |  |
| 10 | Evanston                  | 17 | \$85  |  |  |  |  |  |  |
| 11 | Crystal Lake              | 24 | \$120 |  |  |  |  |  |  |
| 12 | Naperville                | 31 | \$155 |  |  |  |  |  |  |
|    |                           |    |       |  |  |  |  |  |  |

| Row Labels 💌 S    | um of Miles S | um of Cost |         |             |
|-------------------|---------------|------------|---------|-------------|
| Crystal Lake      | 72            | 360        |         |             |
| Evanston          | 51            | 255        |         |             |
| Mokena            | 47            | 235        |         |             |
| Naperville        | 93            | 465        |         |             |
| Grand Total       | 263           | 1315       |         |             |
|                   |               |            |         |             |
| Sum of Miles Sum  | of Cost       |            |         |             |
| Nap               | erville       |            |         |             |
| M                 | okena         |            |         | Values      |
| Delivery 🔻<br>Eva | anston        |            |         | Sum of Cost |
| Crysta            | al Lake       |            |         |             |
|                   | 0 100         | 200 300    | 400 500 |             |

# **Questions?**

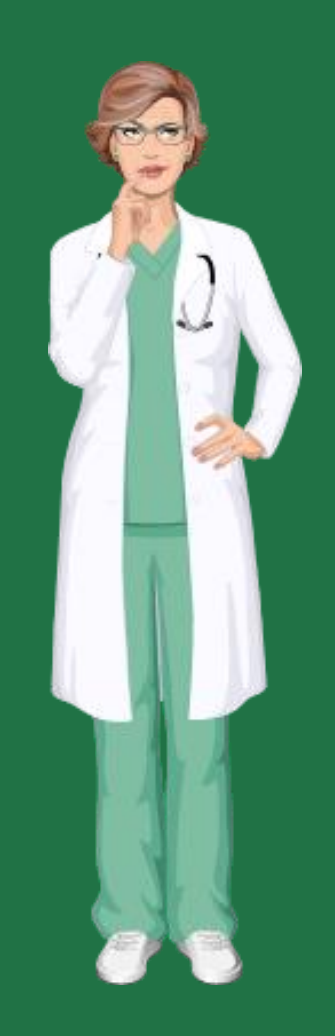

#### Charts and Graphics

# **Creating a Chart**

To create a chart, select the data to include in the chart, then go to **Insert** > **Recommended Charts**. Next, select a chart type and click **OK**.

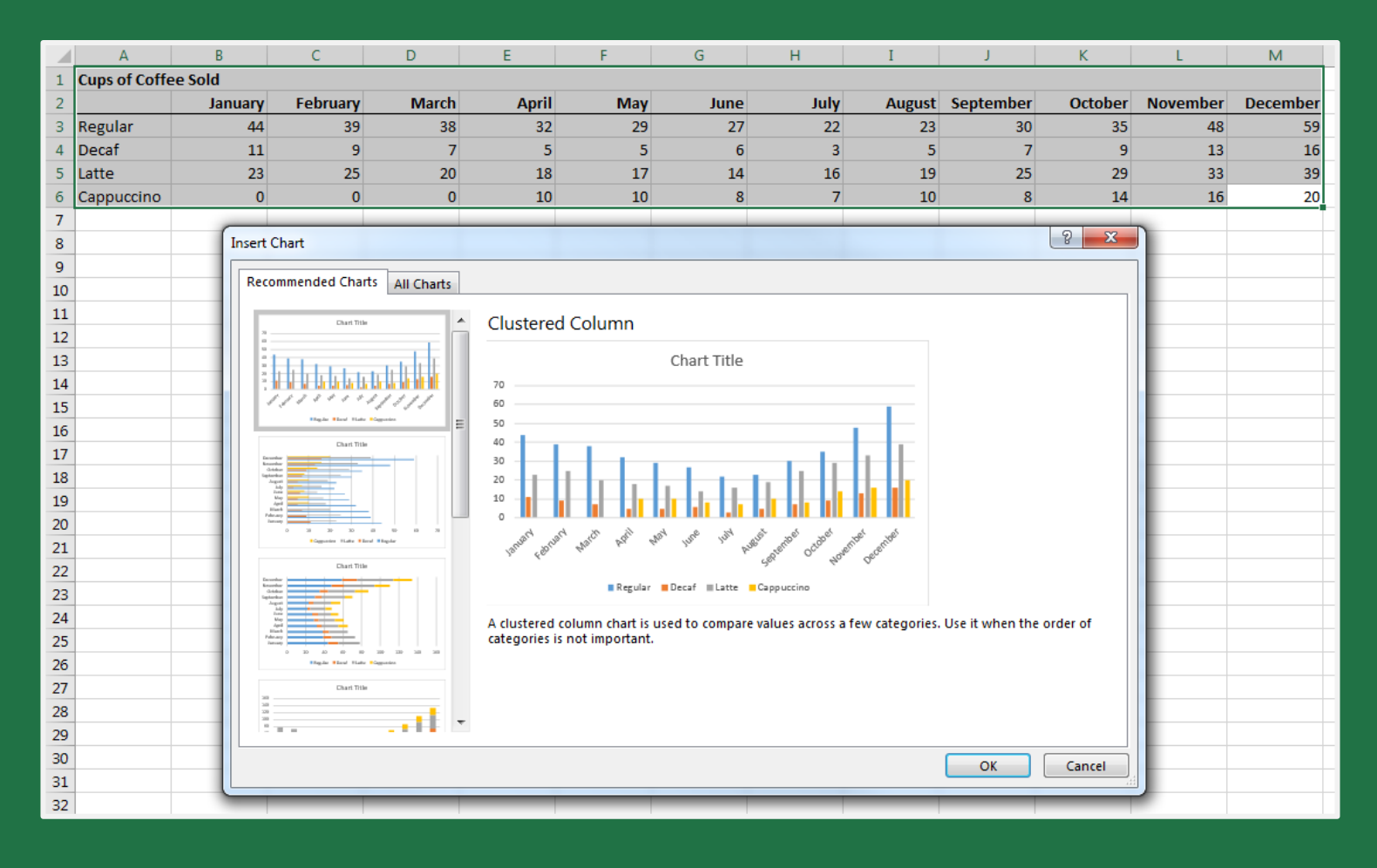
# Adding a Chart Element

You can add or modify an element to your chart by going to **Design > Add Chart Element** and then selecting an element.

| Add Elem   | Chart Quick         | Cha<br>Colo | inge         |                       | OMETTERS           |      |       | 133  | Our 100  |         | tradildi<br>tradildi |       |        |                  |           | Swit    | ch Row/ Select | Change<br>Chart Type | Move<br>Chart |
|------------|---------------------|-------------|--------------|-----------------------|--------------------|------|-------|------|----------|---------|----------------------|-------|--------|------------------|-----------|---------|----------------|----------------------|---------------|
| . ldh      | A <u>x</u> es       | ×.          |              |                       |                    |      |       |      | Chart St | yles    |                      |       |        |                  |           |         | Data           | Туре                 | Location      |
| <u>ldb</u> | <u>A</u> xis Titles | ъГ          | ×            | f_x                   |                    |      |       |      |          |         |                      |       |        |                  |           |         |                |                      |               |
| đb         | <u>C</u> hart Title |             |              |                       | 1                  |      |       |      |          |         |                      |       |        |                  |           |         |                |                      |               |
| iİb        | <u>D</u> ata Labels | × .         | B            | С                     | D                  |      | E     |      | F        | G       | 6                    | Н     |        | I                | J         | К       | L              | М                    | N             |
| Ш          | Data Ta <u>b</u> le |             | d<br>anuany  | Fobruary              | M                  | urch | Apr   |      | May      |         | luno                 |       | lubz   | August           | Sontombor | Octobor | Novombor       | Docombor             |               |
| i dh       | Error Bars          | +           | anuary<br>44 | 39                    | IVIC               | 38   | 3     | 2    | 29       |         | 27                   |       | 22     | 23               | 30        | 35      | 48             | 59                   |               |
| 扭          | Gridlines           | )<br>I      |              |                       |                    | 7    |       | 5    | 5        |         | 6                    |       | 3      | 5                | 7         | 9       | 13             | 16                   |               |
|            | Legend              | •           |              | Primary Major         | <u>H</u> orizontal | 20   | 1     | .8   | 17       |         | 14                   |       | 16     | 19               | 25        | 29      | 33             | 39                   |               |
| - lat      | Lines               |             | UALL         |                       |                    | 0    | 1     | .0   | 10       |         | 8                    |       | 7      | 10               | 8         | 14      | 16             | 20                   |               |
| 1.1        | Trendline           |             |              | Primary Major         | <u>V</u> ertical   | -    |       |      |          |         |                      |       |        |                  |           |         |                |                      |               |
| 104        | Un/Down Bars        | . [         |              | 6                     |                    |      |       |      |          |         | O                    | Titla |        |                  |           | 0       | +              |                      |               |
| 10         |                     | -           |              | Primary Wilnor        | Horizontai         |      |       |      |          |         | Clidit               | nue   |        |                  |           |         |                |                      |               |
| 11         |                     | -           | IIIII        | Drimon Minor          | Vortical           |      |       |      |          |         |                      |       |        |                  |           |         | a constant     |                      |               |
| 12         |                     |             |              | Prinary <u>wi</u> mor | ventical           |      |       |      |          |         |                      |       |        |                  |           |         |                |                      |               |
| 13         |                     |             | Mor          | re Gridline Opti      | ons                |      |       |      |          |         |                      |       |        |                  |           |         | T              |                      |               |
| 14         |                     |             |              |                       | 50                 |      |       |      |          |         |                      |       |        |                  |           |         |                |                      |               |
| 15         |                     |             |              |                       |                    |      |       |      |          |         |                      |       |        |                  |           |         |                |                      |               |
| 16         |                     |             |              |                       | 40                 |      |       |      |          |         |                      |       |        |                  |           |         |                |                      |               |
| 1/         |                     |             |              |                       | 30                 |      |       |      |          |         |                      |       |        |                  |           |         |                |                      |               |
| 19         |                     |             |              |                       | Ĭ                  |      |       |      |          |         | 1                    |       |        |                  |           | Y Y     |                |                      |               |
| 20         |                     |             |              |                       | 20                 | H    |       |      |          |         | _                    |       |        |                  |           |         |                |                      |               |
| 21         |                     |             |              |                       | - 40               |      |       |      |          |         | 1.1                  |       |        |                  |           |         |                |                      |               |
| 22         |                     |             |              |                       | 10                 |      |       |      |          |         |                      | П.    |        |                  |           |         |                |                      |               |
| 23         |                     |             |              |                       | 0                  |      |       |      |          |         |                      |       |        |                  |           |         |                |                      |               |
| 24         |                     |             |              |                       |                    | BIN  | NBM   | N ST | all all  | enor    | une                  | 1314  | aust   | AD <sup>et</sup> | pet pet   | aber    |                |                      |               |
| 25         |                     |             |              |                       | 135                | e    | 480 N | (o   | <i>k</i> |         | 3-                   | ,     | AUD    | ceptern octo     | NOVEN DE  | en      |                |                      |               |
| 20         |                     |             |              |                       |                    |      |       |      |          |         |                      |       |        |                  | , ,       |         |                |                      |               |
| 27         |                     |             |              |                       |                    |      |       |      | Rei Rei  | gular 📕 | Decaf II             | Latte | Cappuc | cino             |           |         |                |                      |               |
| 29         |                     |             |              |                       | 0                  |      |       |      |          |         | 0                    |       |        |                  |           | 0       |                |                      |               |
|            | 1                   |             |              |                       | 1                  |      |       |      |          |         | 1                    |       |        |                  |           |         |                |                      |               |

### Sparklines

To add sparklines to a worksheet:

- Select a blank cell at the end of a row of data.
- Under the Insert tab, select a sparkline type: Line, Column, or Win/Loss.
- 3. Select the cells in the row, then click **OK**.
- Click and drag the handle in the sparkline cell for each row of data.

| Sparkline ( | Color •<br>Nor •<br>Axis | . 『卍』 Group<br>↓ 『나』 Ungroup<br>《 Clear →<br>Group |   |  |
|-------------|--------------------------|----------------------------------------------------|---|--|
| к           | L                        | м                                                  | Ν |  |
| October     | November                 | December                                           |   |  |
| 35          | 48                       | 59                                                 |   |  |
| 9           | 13                       | 16                                                 |   |  |
| 29          | 33                       | 39                                                 |   |  |
| 14          | 16                       | 20                                                 |   |  |
|             |                          |                                                    |   |  |

### Inserting an Image

To add an image to a worksheet:

 Go to Insert > Pictures, then select the image and click Insert.

or

 Copy the image (select it another application and press Ctrl+C), then paste it (Ctrl+V) in your worksheet.

|    | А                   | В       | С        |  |  |  |  |  |
|----|---------------------|---------|----------|--|--|--|--|--|
| 1  | Cups of Coffee Sold |         |          |  |  |  |  |  |
| 2  |                     | January | February |  |  |  |  |  |
| 3  | Regular             | 44      | 39       |  |  |  |  |  |
| 4  | Decaf               | 11      | 9        |  |  |  |  |  |
| 5  | Latte               | 23      | 25       |  |  |  |  |  |
| 6  | Cappuccino          | 0       | 0        |  |  |  |  |  |
| 7  |                     |         |          |  |  |  |  |  |
| 8  |                     |         |          |  |  |  |  |  |
| 9  |                     |         |          |  |  |  |  |  |
| 10 |                     |         |          |  |  |  |  |  |
| 11 |                     |         |          |  |  |  |  |  |
| 12 |                     |         |          |  |  |  |  |  |
| 13 |                     |         |          |  |  |  |  |  |
| 14 |                     |         |          |  |  |  |  |  |
| 15 |                     |         |          |  |  |  |  |  |
| 16 |                     |         |          |  |  |  |  |  |
| 17 |                     |         |          |  |  |  |  |  |

### Inserting a Text Box

To add a text box to a worksheet:

- 1. Under the **Insert** tab, click **Text Box**.
- 2. Use your cursor to position and size the text box.
- 3. Enter text in the box.
- Modify the look of the text box using the tools under the Format and Home tabs.

|    | А                   | В      |                                                       | С          | D  |      |  |  |  |  |
|----|---------------------|--------|-------------------------------------------------------|------------|----|------|--|--|--|--|
| 1  | Cups of Coffee Sold |        |                                                       |            |    |      |  |  |  |  |
| 2  |                     | Januar | y                                                     | February   | м  | arch |  |  |  |  |
| 3  | Regular             | 4      | 4                                                     | 39         |    | 38   |  |  |  |  |
| 4  | Decaf               | 1      | 1                                                     | 9          |    | 7    |  |  |  |  |
| 5  | Latte               | 2      | 3                                                     | 25         |    | 20   |  |  |  |  |
| 6  | Cappuccino          |        | 0                                                     | 0          |    | 0    |  |  |  |  |
| 7  |                     |        |                                                       |            |    |      |  |  |  |  |
| 8  |                     | Not    | e: Th                                                 | e cappucci | no |      |  |  |  |  |
| 9  |                     | mad    | machine was broken from<br>January until early April. |            |    |      |  |  |  |  |
| 10 |                     | Jan    |                                                       |            |    |      |  |  |  |  |
| 11 |                     |        |                                                       |            |    |      |  |  |  |  |
| 12 |                     |        |                                                       |            |    |      |  |  |  |  |

## Pop-Up Messages

|    | A             | В       | С        | D                 | E                | F                  | G                 | Н       | Ι      | J         | K       | L        | М        |
|----|---------------|---------|----------|-------------------|------------------|--------------------|-------------------|---------|--------|-----------|---------|----------|----------|
| 1  | Cups of Coffe | e Sold  |          |                   |                  |                    |                   |         |        |           |         |          |          |
| 2  |               | January | February | March             | April            | Мау                | June              | July    | August | September | October | November | December |
| 3  | Regular       | 44      | 39       | 38                | 32               | 29                 | 27                | 22      | 23     | 30        | 35      | 48       | 59       |
| 4  | Decaf         | 11      | 9        | 7                 | 5                | 5                  | 6                 | 3       | 5      | 7         | 9       | 13       | 16       |
| 5  | Latte         | 23      | 25       | 20                | 18               | 17                 | 14                | 16      | 19     | 25        | 29      | 33       | 39       |
| 6  | Cappuccino    | 0       | 0        | 0                 | 10               | 10                 | 8                 | 7       | 10     | 8         | 14      | 16       | 20       |
| 7  |               |         |          |                   |                  |                    |                   |         |        |           |         |          |          |
| 8  |               |         |          | Data Validatio    | on               |                    | l                 | y x     |        |           |         |          |          |
| 9  |               |         |          | C                 | Teres - + 1.4    | <b>F</b>           |                   |         |        |           |         |          |          |
| 10 |               |         |          | Settings          | Input Message    | Error Alert        |                   |         |        |           |         |          |          |
| 11 |               |         |          | Show in           | put message wi   | nen cell is select | ed                |         |        |           |         |          |          |
| 12 |               |         |          | When cell i       | s selected, show | this input mes     | age:              |         |        |           |         |          |          |
| 13 |               |         |          | <u>T</u> itle:    |                  |                    |                   |         |        |           |         |          |          |
| 14 |               |         |          | NOTE              |                  |                    |                   |         |        |           |         |          |          |
| 15 |               |         |          | Input mes         | sage:            |                    |                   |         |        |           |         |          |          |
| 16 |               |         |          | The capp          | uccino machine   | was broken fro     | m January until e | early 🔺 |        |           |         |          |          |
| 17 |               |         |          | April.            |                  |                    |                   |         |        |           |         |          |          |
| 18 |               |         |          |                   |                  |                    |                   |         |        |           |         |          |          |
| 19 |               |         |          |                   |                  |                    |                   | -       |        |           |         |          |          |
| 20 |               |         |          |                   |                  |                    |                   |         |        |           |         |          |          |
| 21 |               |         |          |                   | ר<br>ר           |                    |                   |         |        |           |         |          |          |
| 22 |               |         |          | <u>C</u> lear All |                  |                    | ок 🔓              | Cancel  |        |           |         |          |          |
| 23 |               |         |          |                   |                  |                    |                   |         |        |           |         |          |          |
| 24 |               |         |          |                   |                  |                    |                   |         |        |           |         |          |          |
| 25 |               |         |          |                   |                  |                    |                   |         |        |           |         |          |          |

## Exercise

Create the table, chart, sparkline, and trendline shown below. Feel free to include different data in the **Patients Treated** column.

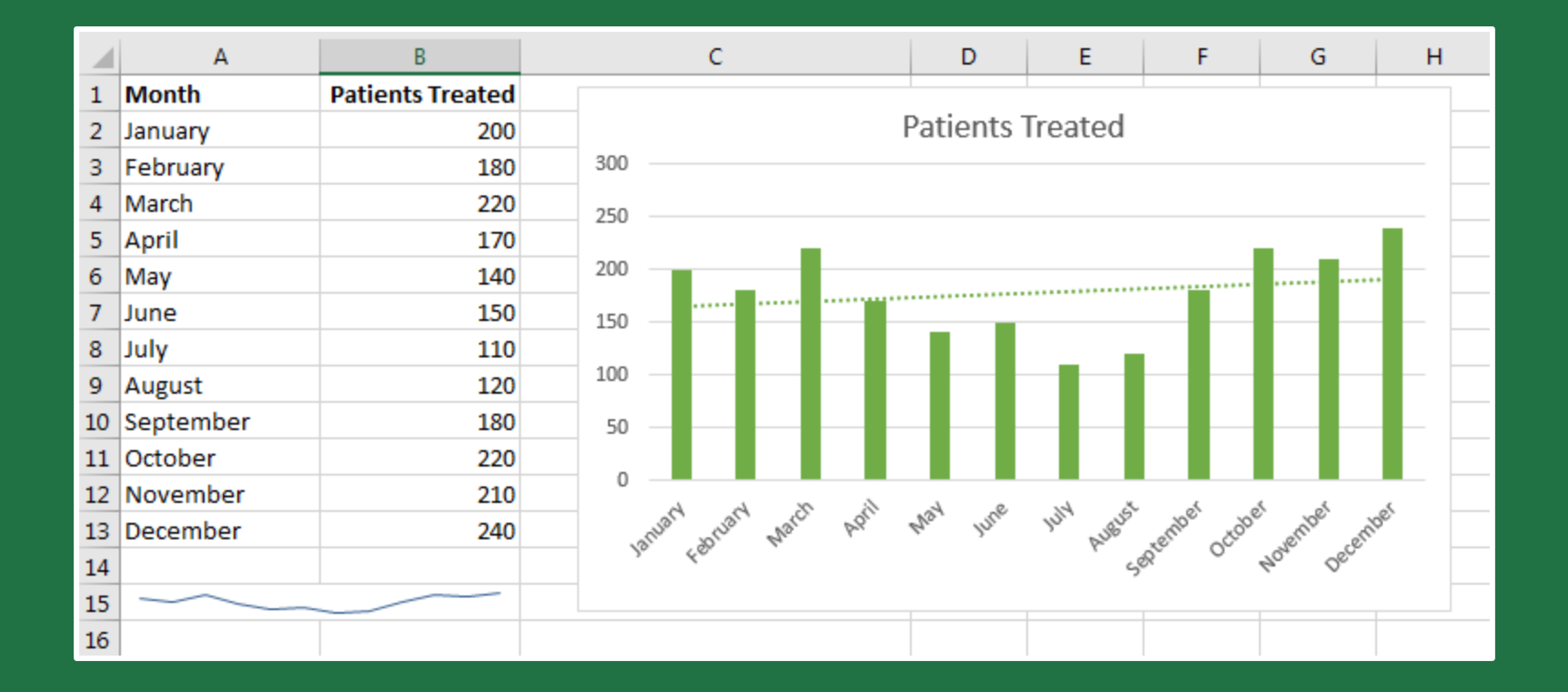

# **Questions?**

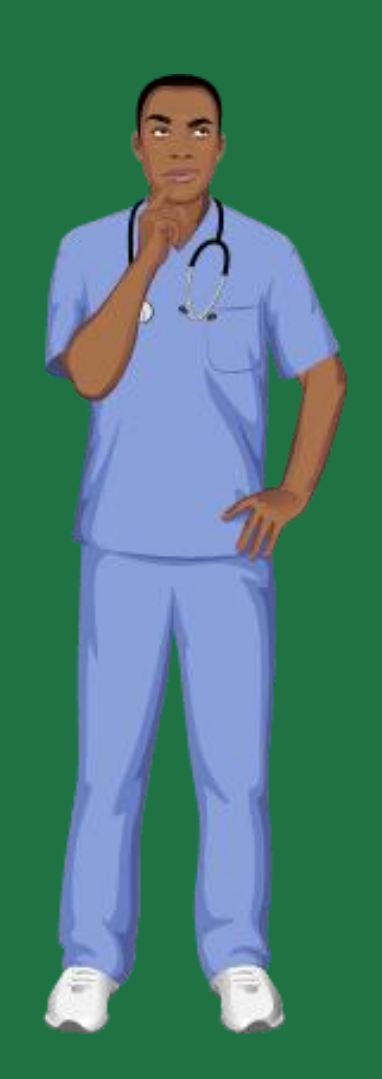

### **Recording a Macro**

- 1. Under the **Developer** tab, click **Record Macro**.
- 2. Enter a **Macro name** (it must begin with a letter or underscore and cannot include a space).
- 3. Enter a **Shortcut key** (optional).
- Select whether to store the macro in This Workbook (available only in this workbook) or in your Personal Macro Workbook (available in all workbooks).
- 5. Enter a **Description** (optional).
- 6. Click **OK**.
- 7. Perform the actions to record.
- 8. Click **Stop Recording**.

| Record Macro                             | 8 ×       |
|------------------------------------------|-----------|
| Macro name:                              |           |
| No Decimals                              |           |
| Shortcut <u>k</u> ey:<br>Ctrl+ 0         |           |
| Store macro <u>i</u> n:<br>This Workbook | <b>_</b>  |
| Description:                             |           |
|                                          |           |
|                                          |           |
|                                          | OK Cancel |

# Saving a Macro-Enabled File

When saving an Excel file that contains a macro, you need to select **Excel Macro-Enabled Workbook (\*.xlsm)** as the file type.

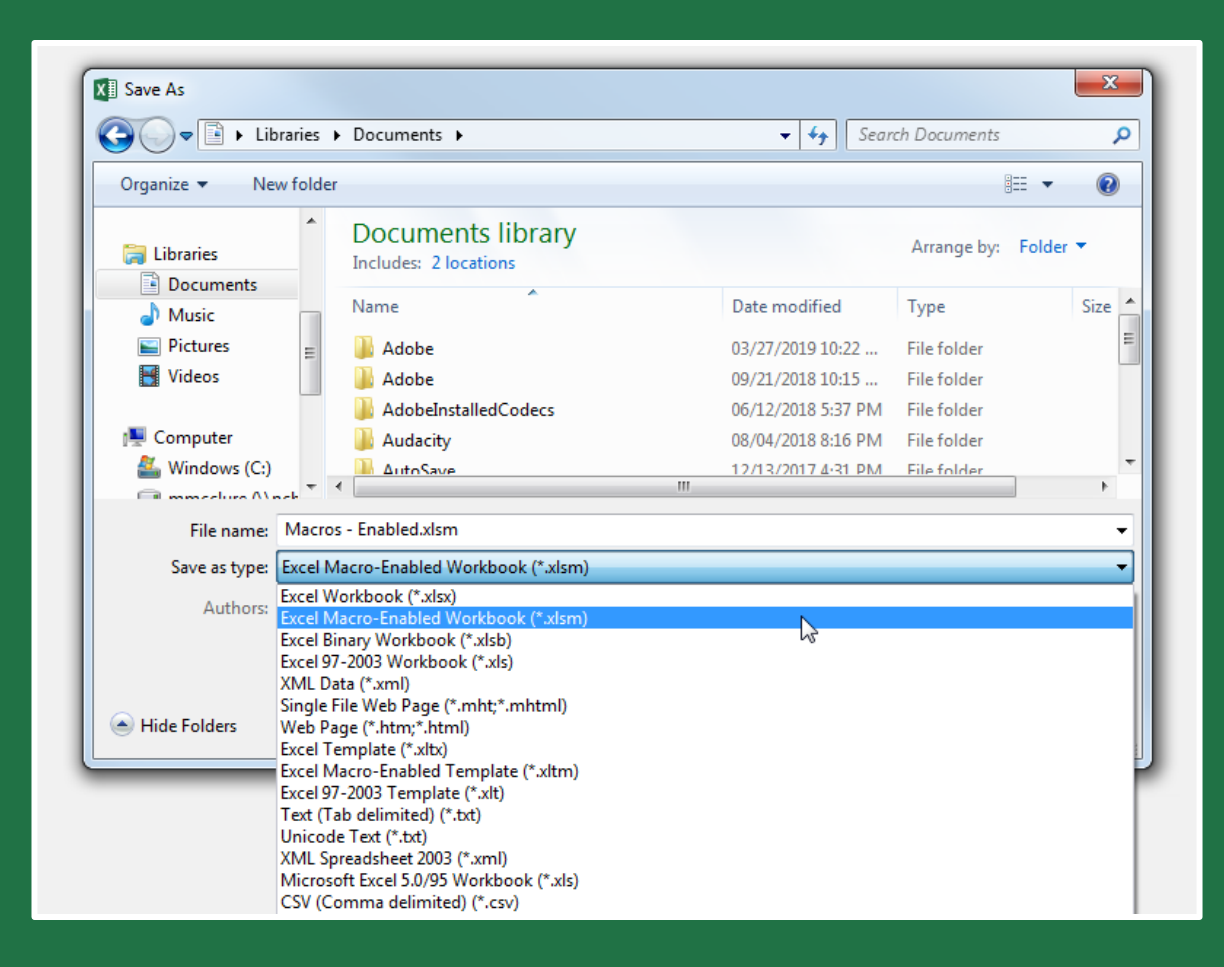

### Running a Macro

- 1. Select the cells to which you want to apply the macro.
- 2. Under the **Developer** tab, click **Macros**.
- 3. Select the macro.
- 4. Click the **Run** button.

|    | А              | В              | С           | D        |
|----|----------------|----------------|-------------|----------|
| 1  | Investment     | Amount         | Percentage  |          |
| 2  | Stocks         | \$4,501.19     | 0.270301968 |          |
| 3  | Mutual Funds   | \$3,907.49     | 0.234649556 |          |
| 4  | Bonds          | \$2,844.84     | 0.170836123 |          |
| 5  | ETFs           | \$2,412.71     | 0.144886188 |          |
| 6  | CDs            | \$2,000.00     | 0.120102447 |          |
| 7  | Cash           | \$986.22       | 0.059223718 |          |
| 8  | Total          | \$16,652.45    |             |          |
| 9  | Macro          |                |             | ? ×      |
| 10 |                |                |             |          |
| 11 | Macro name:    |                |             |          |
| 12 | No_Decimals    |                |             | Kun      |
| 13 | Percent        |                | <u></u>     | tep Into |
| 15 |                |                |             | Edit     |
| 16 |                |                |             | Eun      |
| 17 |                |                |             | Create   |
| 18 |                |                |             | Delete   |
| 19 |                |                |             |          |
| 20 |                |                | -           | ptions   |
| 21 |                | 0              |             |          |
| 22 | Macros in: All | Open Workbooks | •           |          |
| 23 | Description    |                |             |          |
| 24 |                |                |             |          |
| 25 |                |                | _           |          |
| 26 |                |                |             | Cancel   |
| 27 |                |                |             |          |
| 28 |                |                |             |          |

## Quick Access Toolbar

To make macros easier to access, click the **Customize Quick Access Toolbar** button, select **More Commands**, select **View Macros** under **Popular Commands**, click **Add**, and click **OK**.

## Deleting a Macro

To delete a macro, go to **Developer** > **Macros**, then select the select the macro and click the **Delete** button.

| Macro                         | ? X               |
|-------------------------------|-------------------|
| Macro name:                   |                   |
| No_Decimals                   | Run               |
| No_Decimals<br>Percent        | <u>S</u> tep Into |
|                               | Edit              |
|                               | Create            |
|                               | Delete            |
|                               | Options           |
| Macros in: All Open Workbooks |                   |
| Description                   |                   |
|                               |                   |
|                               | Cancel            |

## Exercise

- 1. Open the Entering Data file you saved to your desktop.
- 2. Select a cell containing a value and create a single macro that changes the cell's **Font**, **Font Size**, **Font Color**, and **Fill Color**.
- 3. Apply the newly created macro to all the cells containing values.
- 4. Delete the macro.

# **Questions?**

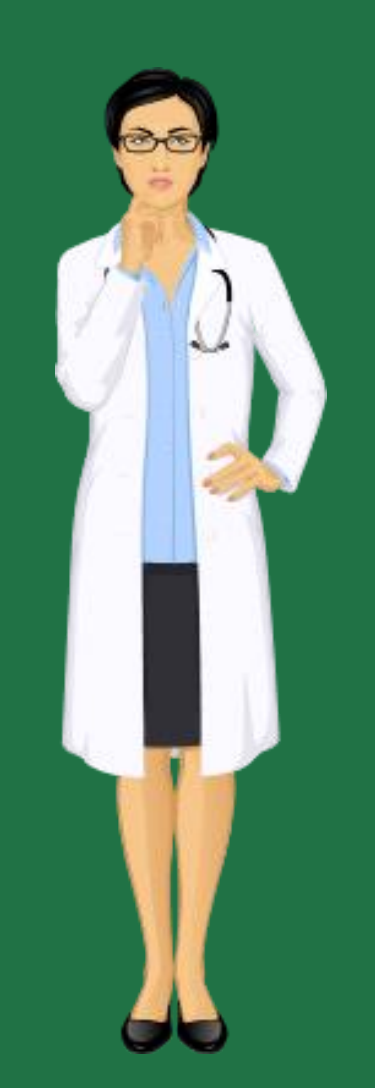

# Final Exercise

You have been asked to organize a catered dinner for **50 colleagues** at NCH.

Your budget for the dinner is **\$2,500**.

Using what you have learned in this training, create the worksheet shown on the next slide.

## **Final Exercise**

- Choose your own information for **Food Item**, **Servings**, and **Cost Per Serving**.
- Copy the logo from NCH's website and link the logo to **www.nch.org**.
- Include a pop-up message in cell **D16** (noting the \$2,500 budget) and cell **D17** (noting the 50 attendees).

|    | A                          | в          | C        | D                 | E          | F | G                | н             | 1        |  |
|----|----------------------------|------------|----------|-------------------|------------|---|------------------|---------------|----------|--|
| 1  | Food Item                  | Category   | Servings | Cost Per Serving  | Item Total |   |                  |               |          |  |
| 2  | Tilapia                    | Fish       | 15       | \$15.00           | \$225.00   |   | Category         | Total Serving | s        |  |
| 3  | Pork tenderloin            | Meat       | 25       | \$12.00           | \$300.00   |   | Dessert          | 9             | 0        |  |
| 4  | Strawberries               | Fruit      | 40       | \$3.00            | \$120.00   |   | Fish             | 3             | 0        |  |
| 5  | Zucchini                   | Vegetable  | 30       | \$4.00            | \$120.00   |   | Fruit            | 4             | 0        |  |
| 6  | Sorbet                     | Dessert    | 30       | \$5.00            | \$150.00   |   | Meat             | 5             | 0        |  |
| 7  | Filet mignon               | Meat       | 25       | \$25.00           | \$625.00   |   | Vegetable        | 14            | D        |  |
| 8  | Carrots                    | Vegetable  | 40       | \$4.00            | \$160.00   |   |                  |               |          |  |
| 9  | Red peppers                | Vegetable  | 30       | \$4.00            | \$120.00   |   |                  |               |          |  |
| 10 | Chocolate brownies Dessert |            | 40       | \$5.00            | \$200.00   |   | Servings by Cate |               | sory     |  |
| 11 | Key lime pie               | Dessert    | 20       | \$5.00            | \$100.00   |   |                  |               |          |  |
| 12 | Salmon                     | Fish       | 15       | \$15.00           | \$225.00   |   |                  | Categ         | ory 💌    |  |
| 13 | Red potatoes               | Vegetable  | 40       | \$4.00            | \$160.00   |   |                  | 🔳 De          | essert   |  |
| 14 |                            |            |          |                   |            |   |                  | 26%           |          |  |
| 15 |                            |            |          | Grand Total       | \$2,505.00 |   | 40%              | Fis           | sh       |  |
| 16 |                            |            |          | Under/Over Budget | (\$5.00)   |   |                  | Fr            | uit      |  |
| 17 |                            |            |          | Cost Per Attendee | \$50.10    |   |                  | 9%            |          |  |
| 18 |                            | ,          |          |                   |            |   | 14%              | 11% M         | eat      |  |
| 19 | mak                        | Northwest  |          | Event Date        | 06/12/2020 |   |                  | Ve            | oetable  |  |
| 20 |                            | Community  |          | Today's Date      | 07/15/2019 |   |                  |               | .Becapic |  |
| 21 |                            | Healthcare |          | Days Till Event   | 333        |   |                  |               |          |  |
| 22 |                            |            |          |                   |            |   |                  |               |          |  |

# Questions?

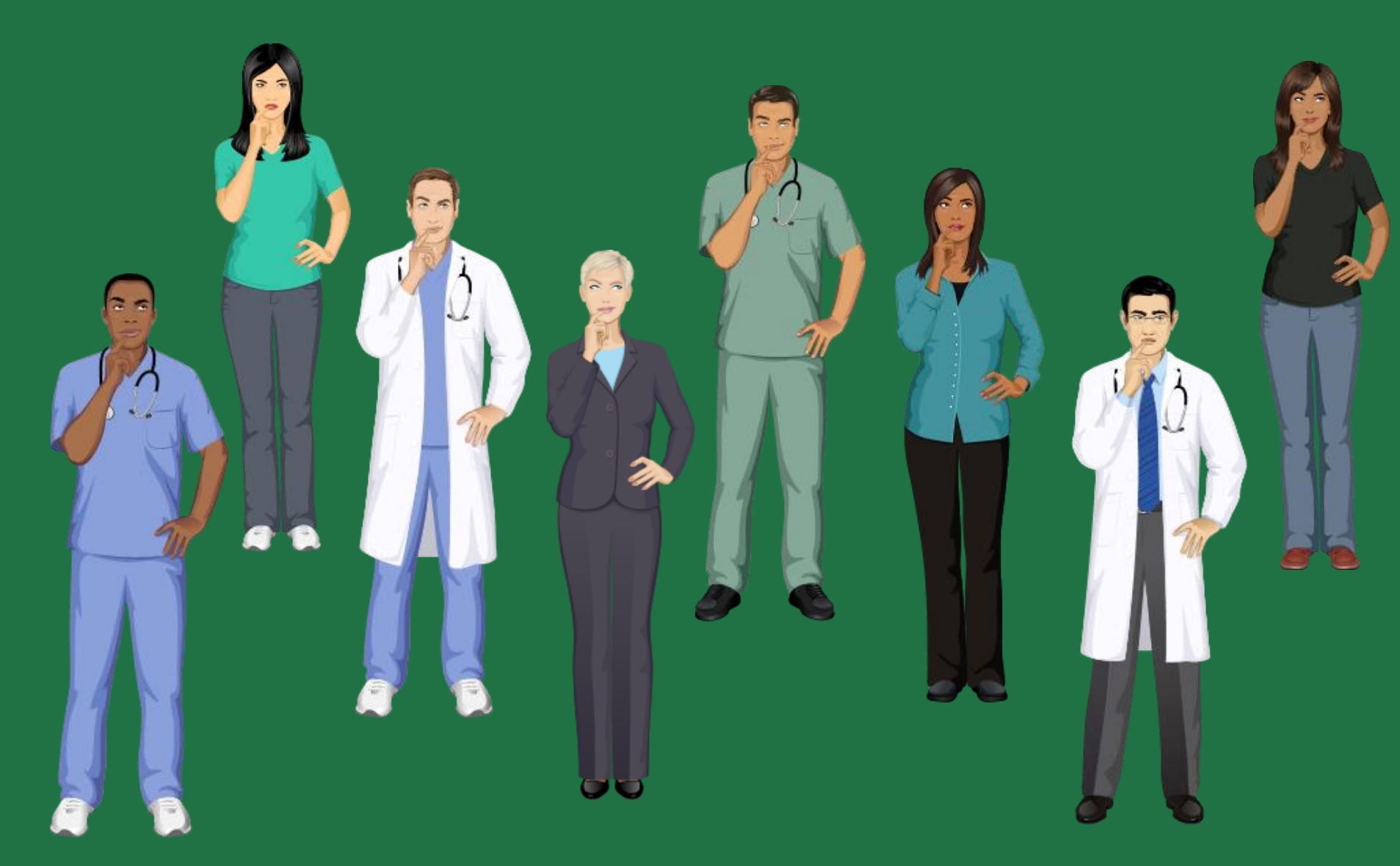

# Thank You!

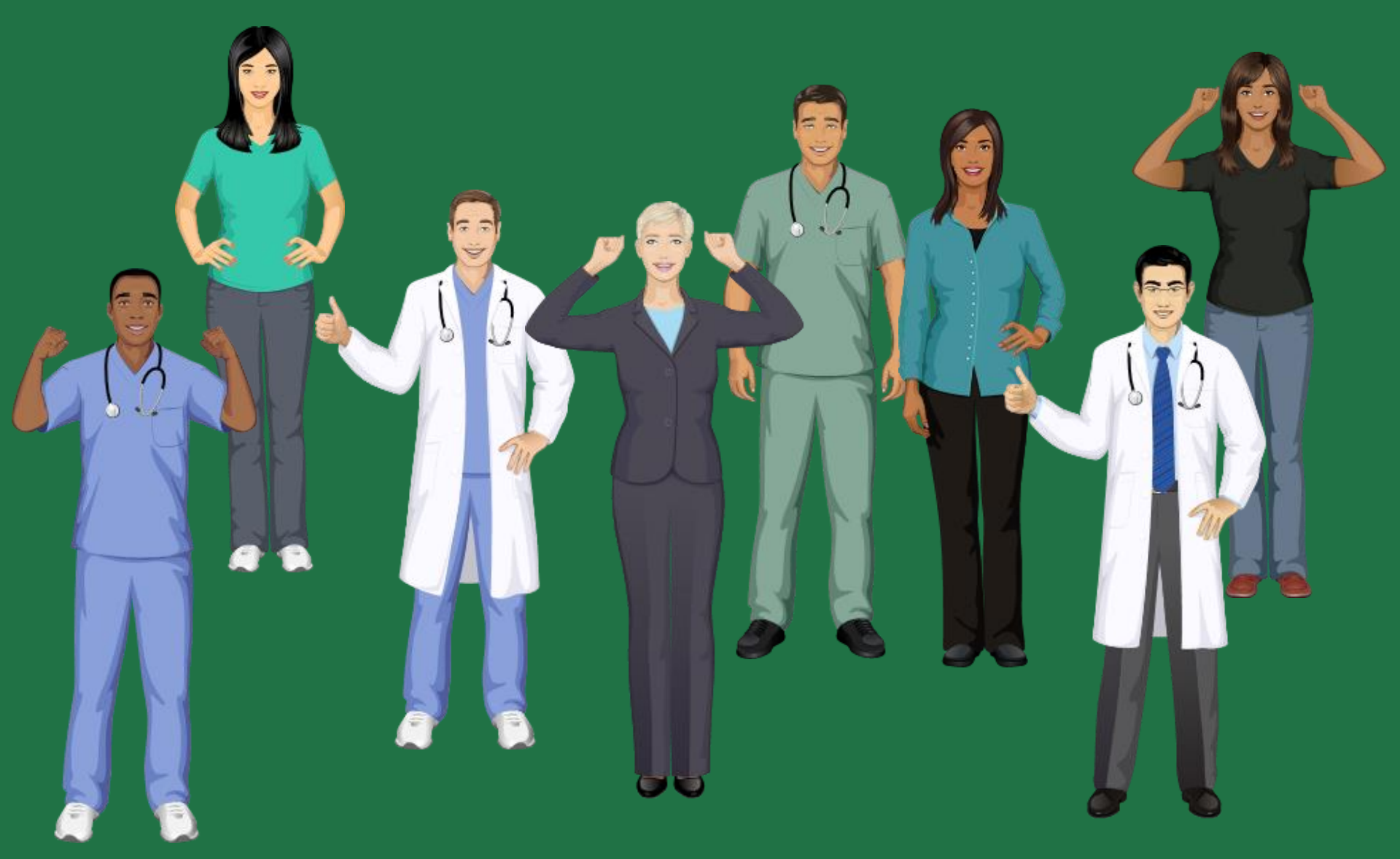